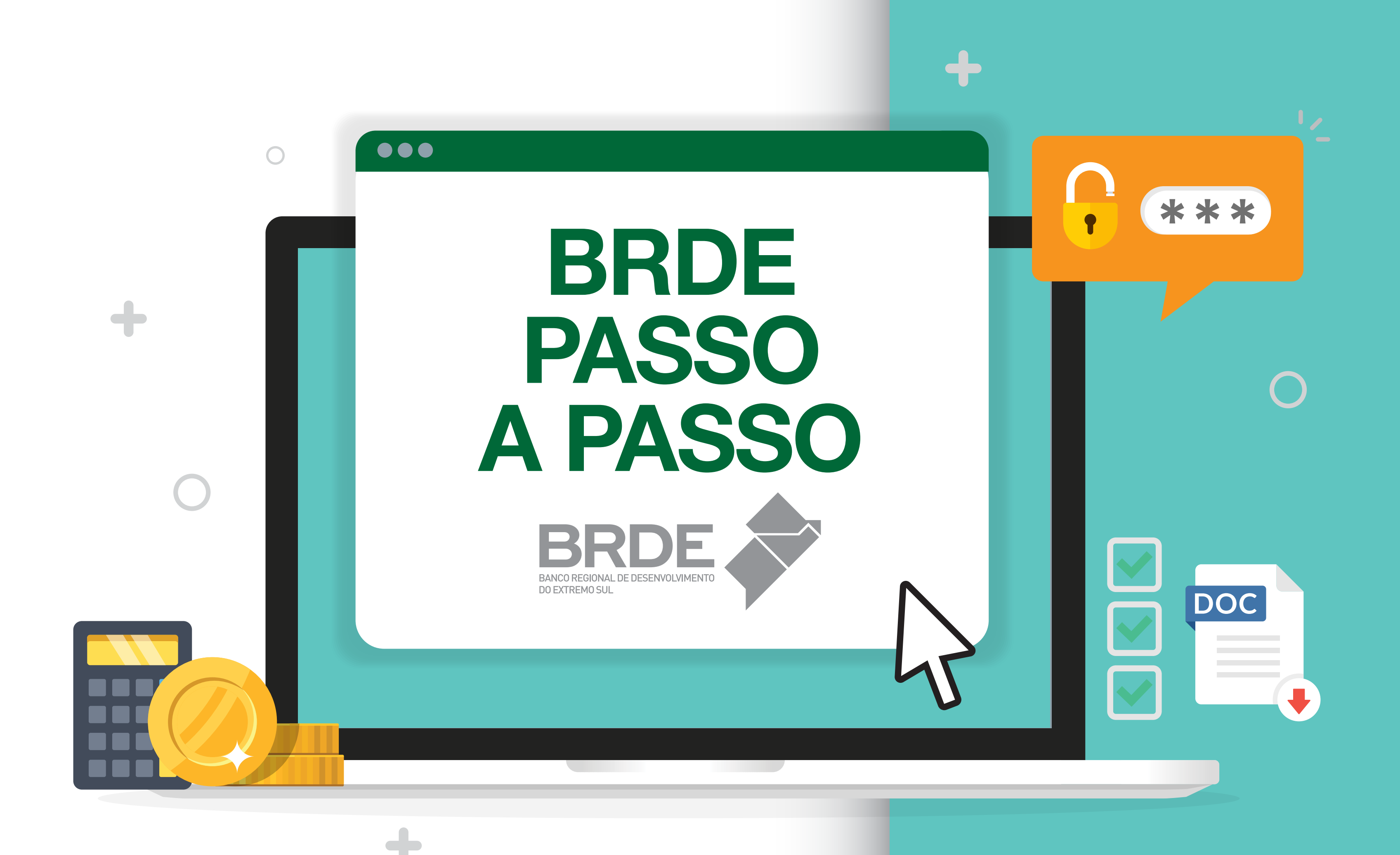

**Como fazer** 

CADASTRO NO INTERNET BANKING DO BRDE

SOLICITAÇÃO DE FINANCIAMENTO

ENVIO DE INFORMAÇÕES CADASTRAIS

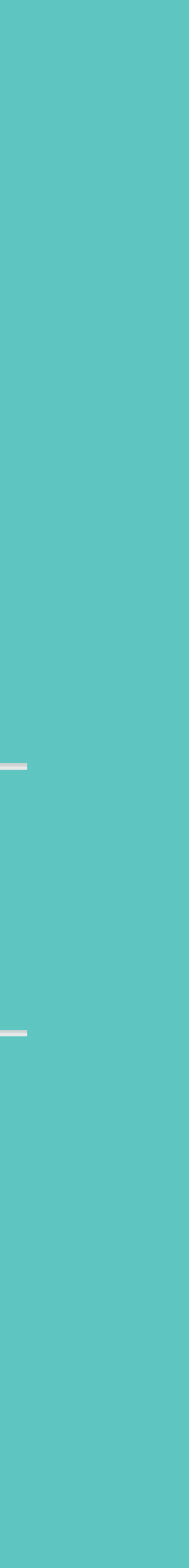

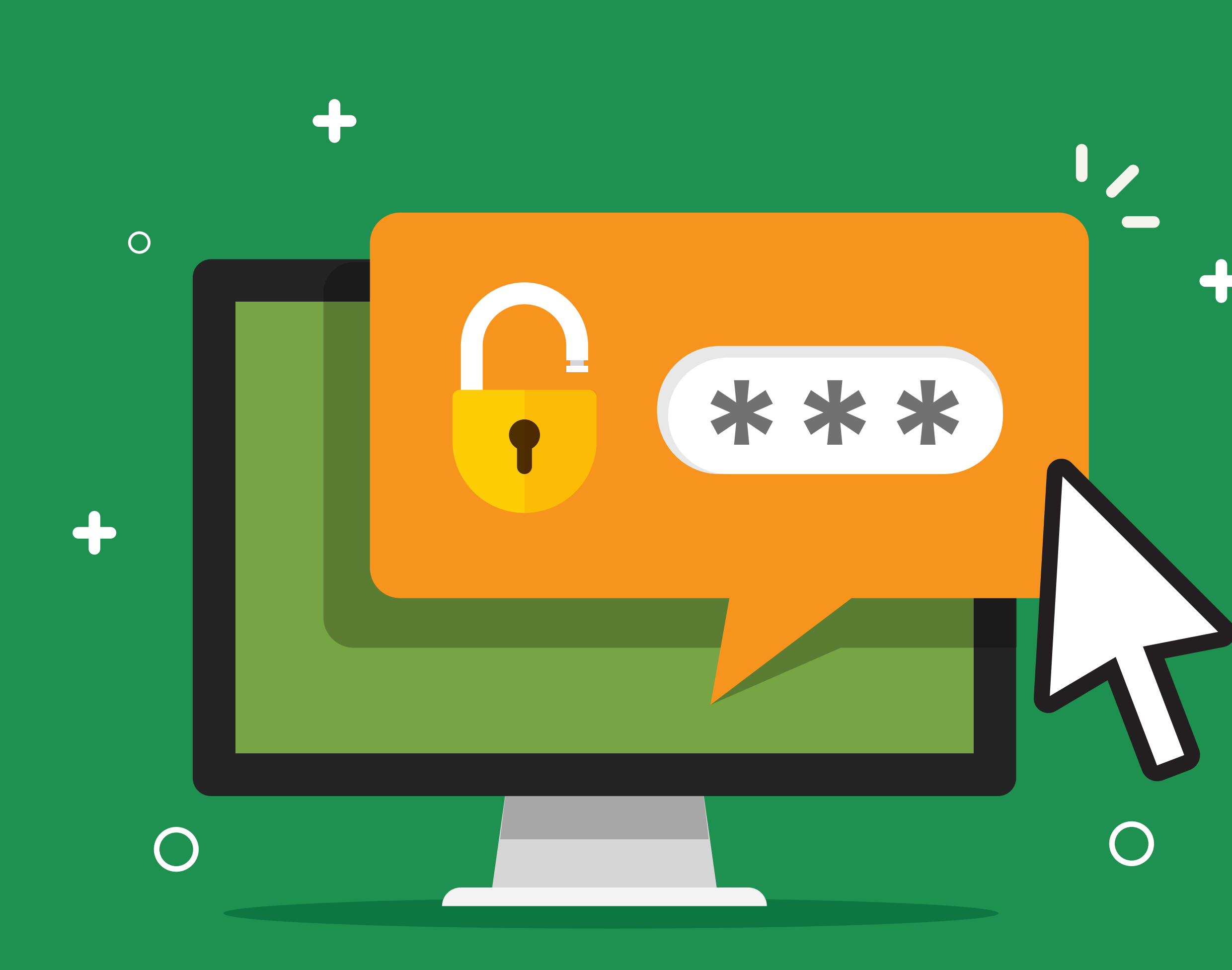

# CADASTRO NO INTERNET BANKING DO BRDE

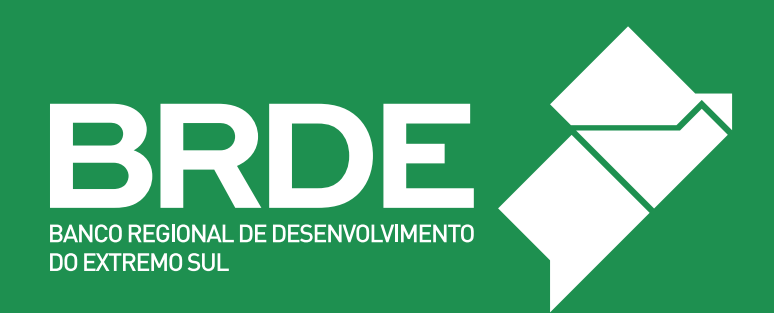

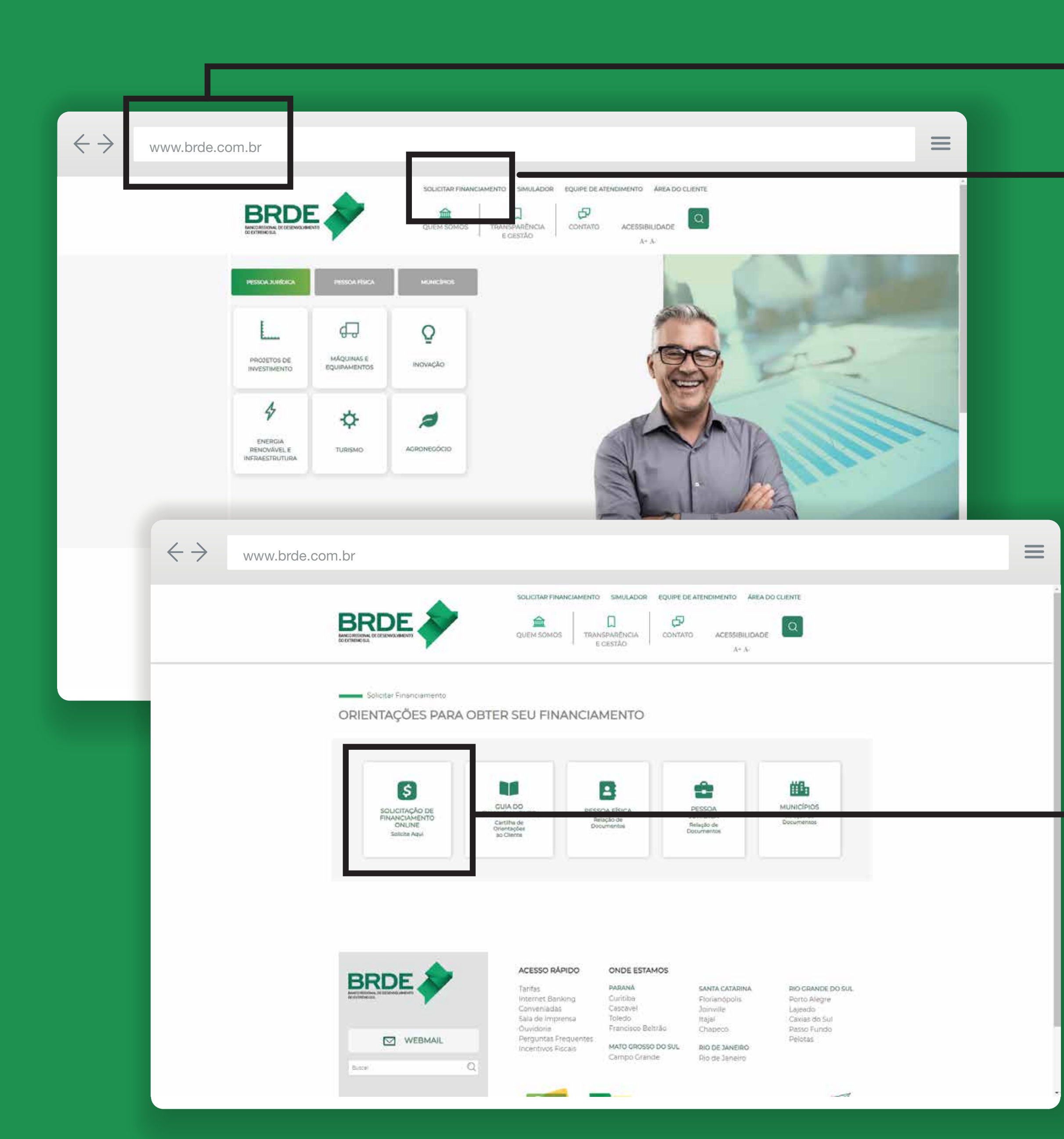

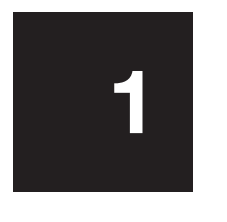

Em seu computador, acesse o site www.brde.com.br

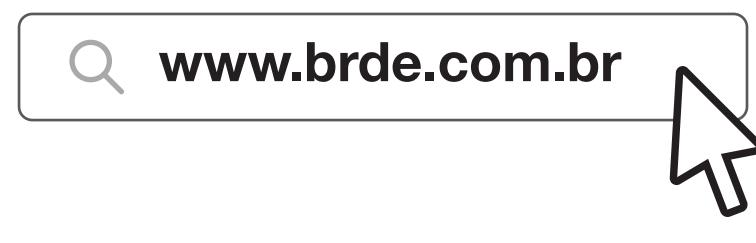

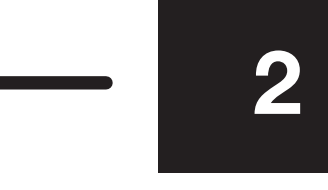

Na barra superior da home page, clique em SOLICITAR FINANCIAMENTO.

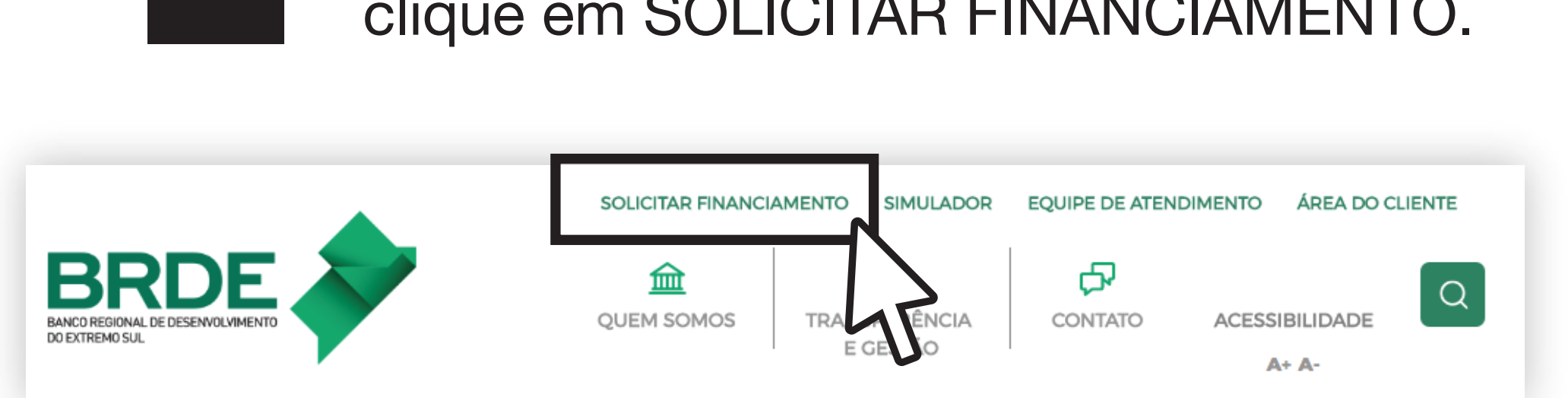

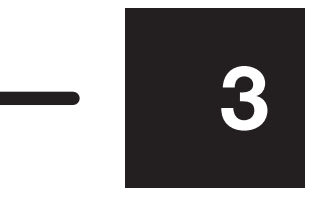

Ao abrir a próxima página, clique no campo SOLICITAÇÃO DE FINANCIAMENTO ONLINE.

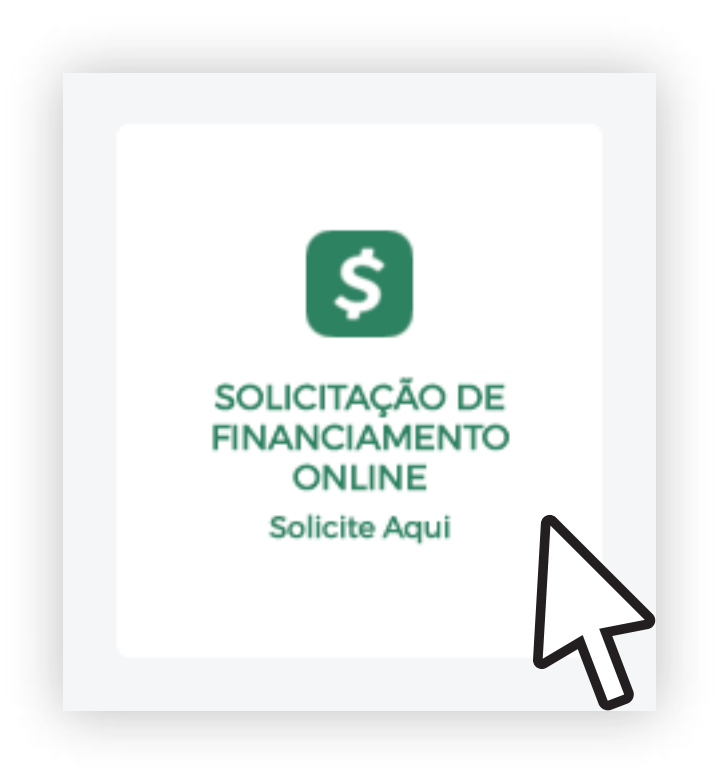

| $\langle \cdot \rangle$                                         | https://ib.brde.com.br/Usuario/                                                                                                    | /Login                                                                                                    |            |
|-----------------------------------------------------------------|----------------------------------------------------------------------------------------------------|----------------------------------------------------------------------------------------------------|------------|
| BRDE 🔶                                                          |                                                                                                    |                                                                                                    |            |
| Seções<br>Azexar<br>Audo<br>Maria Cartão BNDES<br>Secondo BNDES | Bem-vindo ao Internet Banking<br>BRDE!         Acesse para consultar o extrato de operaçõe<br>tarifas, imprimir segunda via de boletos par<br>pagamentos e obter informações para IR            → pagamentos e obter informações para IR            → https://ib.brde.ct            BRDE              BRDE              BRDE              BRDE              BRDE              BRDE              BRDE              BRDE              BRDE              BRDE              BRDE              BRDE              BRDE              BRDE              BRDE              BRDE              BRDE | do Já tenho acesso<br>Novo usuário<br>Anda não sou cliente do BRDE<br>Sente<br>Sente<br>Entrar<br>Equec: minha sente.<br>Equec: minha sente.<br>Equec: minha sente.<br>Equec: minha sente.<br>Sente do BRDE<br>Sente do BRDE<br>S |            |
|                                                                 | Stor die BROE<br>Putatea ale Segurante a<br>Ajode<br>Corrue BNDES<br>Corrue BNDES<br>Corrue BNDES<br>Acesse para consu-<br>tarilas, imprime<br>popamentos e c                                                                                                    | Internet Banking do<br>ERDE!<br>Intro estrats de upprações e<br>egunde via de holatos para IR<br>Internet Gonglets O<br>Entoreçõ de e-mail<br>Internet Gonglets O<br>Entoreçõ de e-mail<br>Esquer.mintra serius<br>Esquer.mintra serius<br>Internet Para Para Para Para Para Para Para Par                                                                                                    | vo usuário |

Você será levado para a página inicial do Internet Banking do BRDE.

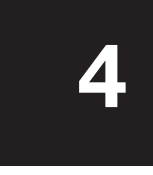

### Na área NOVO USUÁRIO, clique no botão AINDA NÃO SOU CLIENTE DO BRDE.

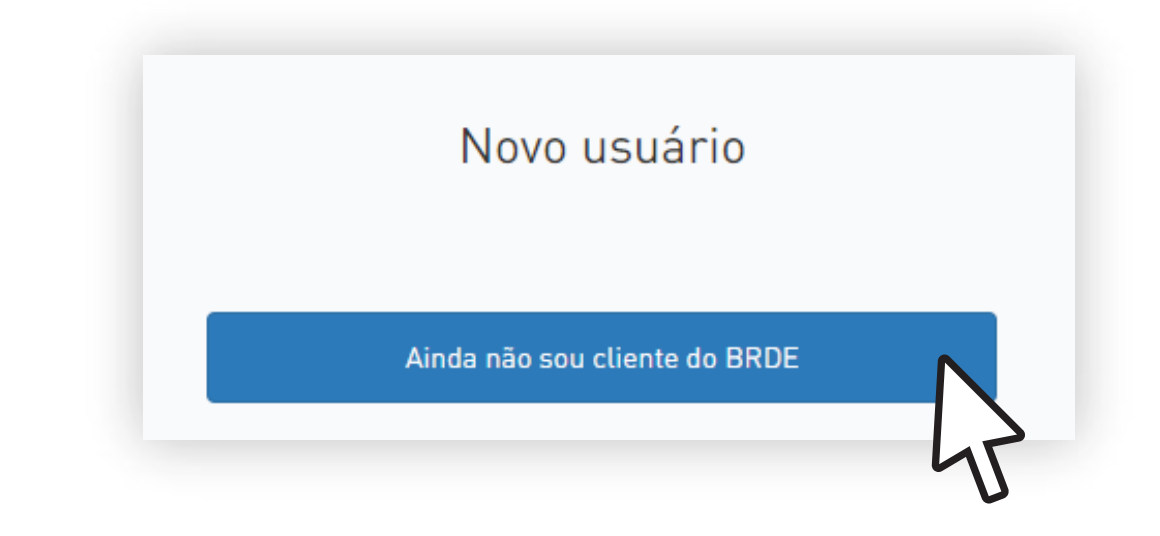

Um pop-up surgirá na sua tela para preenchimento de seus dados pessoais.

5

 $\equiv$ 

#### Preencha com atenção e clique em CRIAR MEU ACESSO.

| Criar acesso ao Internet Banking do BRDE $	imes$                                                                                                    |                     |  |  |  |  |
|----------------------------------------------------------------------------------------------------|---------------------|--|--|--|--|
| <ol> <li>Preencha as informações abaixo</li> <li>Clique em 'Criar meu acesso'</li> <li>Abra o e-mail enviado com instruções sobre seu primeiro acesso</li> <li>Seja bem-vindo ao Internet Banking do BRDE!</li> </ol> Informações pessoais |                     |  |  |  |  |
| CPF                                                                                                    | ]                   |  |  |  |  |
| Nome Completo 3                                                                                                    | ]                   |  |  |  |  |
| Endereço de e-mail                                                                                                    | ]                   |  |  |  |  |
| Confirme seu e-mail                                                                                                    | Confirme seu e-mail |  |  |  |  |
|                                                                                                    |                     |  |  |  |  |
| Criar meu acesso Cancelar                                                                                                    |                     |  |  |  |  |

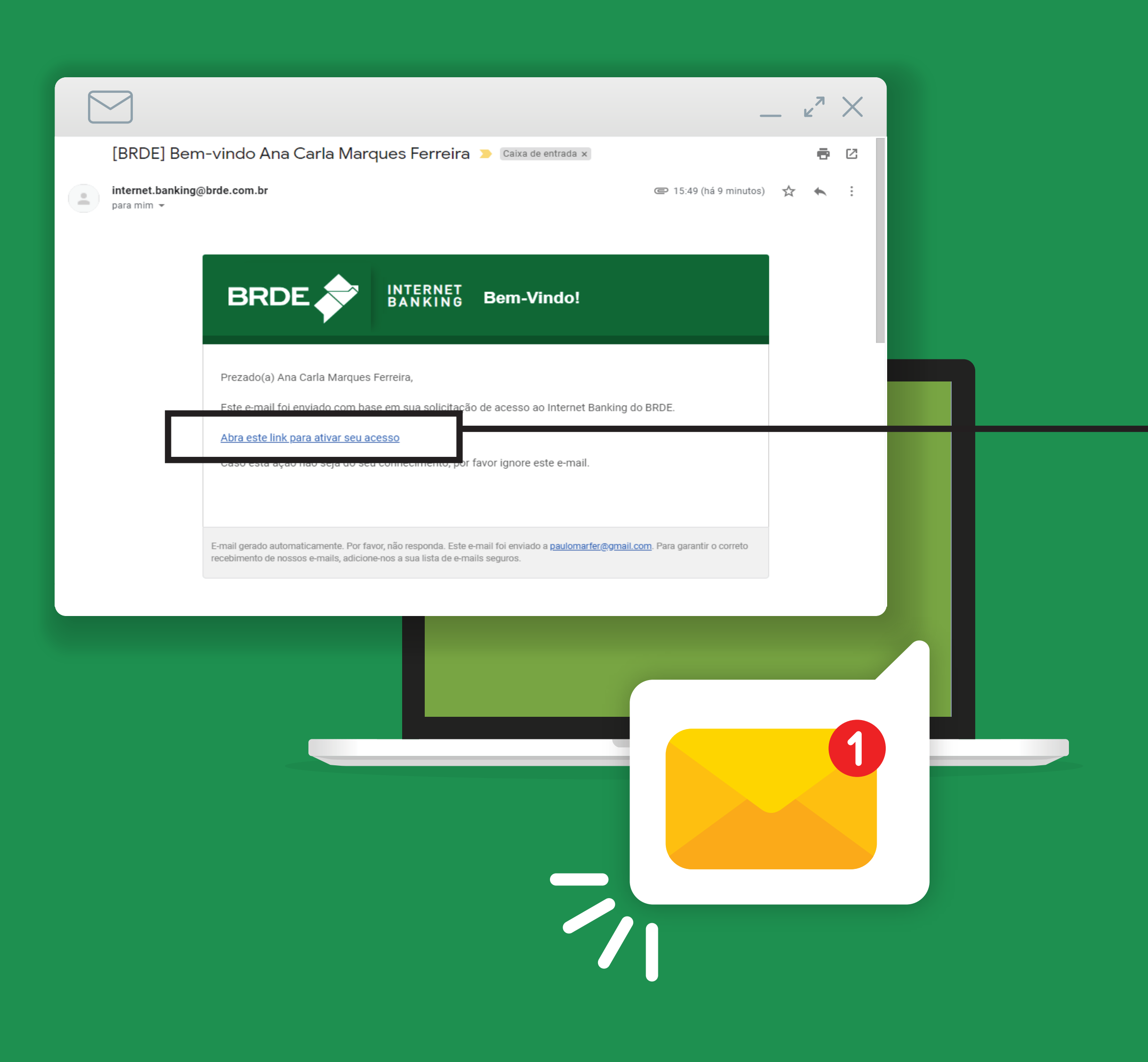

Agora, confira a Caixa de Entrada do e-mail informado em seu cadastro. Você receberá uma mensagem automática para confirmar seu e-mail.

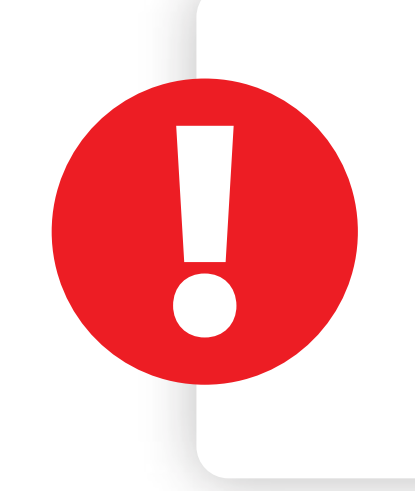

Em alguns casos, a mensagem pode ter sido bloqueada. Se não estiver em sua Caixa de Entrada confira as pastas Lixo Eletrônico ou Spam.

6

Basta clicar no link para ativar o seu acesso.

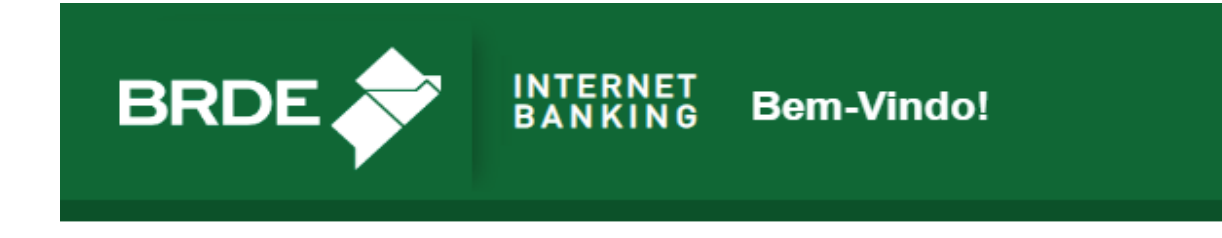

Prezado(a) Ana Carla Marques Ferreira,

Este e-mail foi enviado com base em sua solicitação de acesso ao Internet Banking do BRDE.

Abra este link para ativar seu acesso

Caso esta ação não seja do seu conheci o, por favor ignore este e-mail.

E-mail gerado automaticamente. Por favor, não responda. Este e-mail foi enviado a paulomarfer@gmail.com. Para garantir o correto recebimento de nossos e-mails, adicione-nos a sua lista de e-mails seguros.

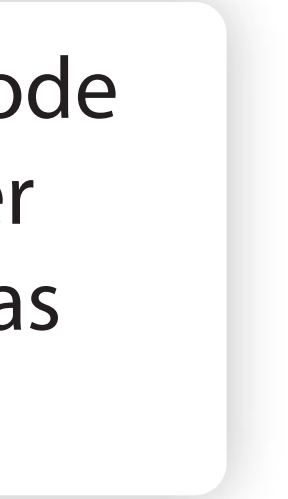

| $\leftrightarrow$                                                                                | https://ib.brde.com.br/Usua                                                                             | ario/Login                                                                                                    |                                                 |
|--------------------------------------------------------------------------------------------------|----------------------------------------------------------------------------------------------------|----------------------------------------------------------------------------------------------------|-------------------------------------------------|
| BRDE 츚                                                                                           | INTERNET<br>BANKING                                                                                     |                                                                                                    |                                                 |
| Seções<br>Acessar<br>Site do BRDE<br>Política de Segurança<br>Ajudo<br>Cortão BNDES<br>Secondo E | Definição de Senha<br>Por favor, prossiga com a definição de sua<br>Usuário: Ana Carla Marques Ferreira | e senha de acesso.<br>Digite a sua nova senha<br>Nova senha<br>X 8 caracteres mínimo X 14 caracteres máximo<br>Repita a senha, por favor<br>Confirmar senha<br>X Senhas devem ser iguais |                                                 |
|                                                                                                  |                                                                                                    | Défir                                                                                                    | Digite a sua nova senha                         |
|                                                                                                  |                                                                                                    | SHOE IN VALUE                                                                                                    | × 8 caracteres mínimo × 14 caracteres máximo    |
|                                                                                                  |                                                                                                    |                                                                                                    | Repita a senha, por favor                       |
|                                                                                                  |                                                                                                    |                                                                                                    | Confirmar senha                                 |
|                                                                                                  |                                                                                                    |                                                                                                    | 🛪 Sennas devem ser iguais                       |
|                                                                                                  |                                                                                                    |                                                                                                    | Ler e Aceitar o Regulamento                     |
|                                                                                                  |                                                                                                    |                                                                                                    | X O Regulamento deve ser aceito para prosseguir |
|                                                                                                  |                                                                                                    |                                                                                                    | Definir senha                                   |
|                                                                                                  |                                                                                                    |                                                                                                    |                                                 |

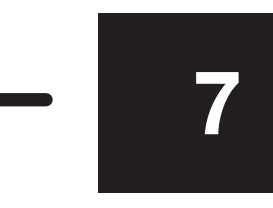

De volta ao Internet Banking do BRDE você deve criar a sua senha. Ela deve ter de 8 a 14 caracteres, que podem ser letras ou números.

#### Digite a sua nova senha

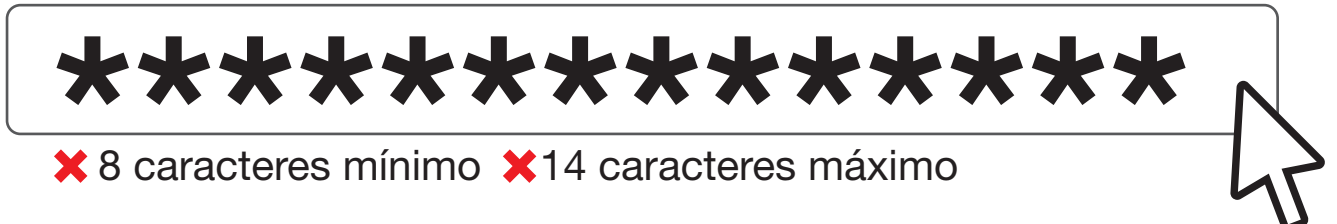

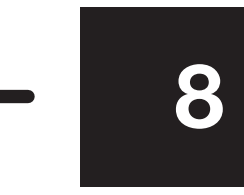

Após preencher, clique no botão PARA LER E ACEITAR O REGULAMENTO e em seguida em DEFINIR SENHA.

Ler e Aceitar o Regulamento

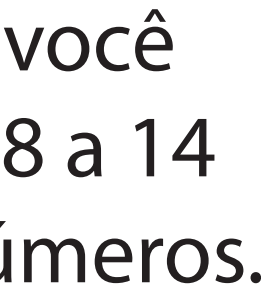

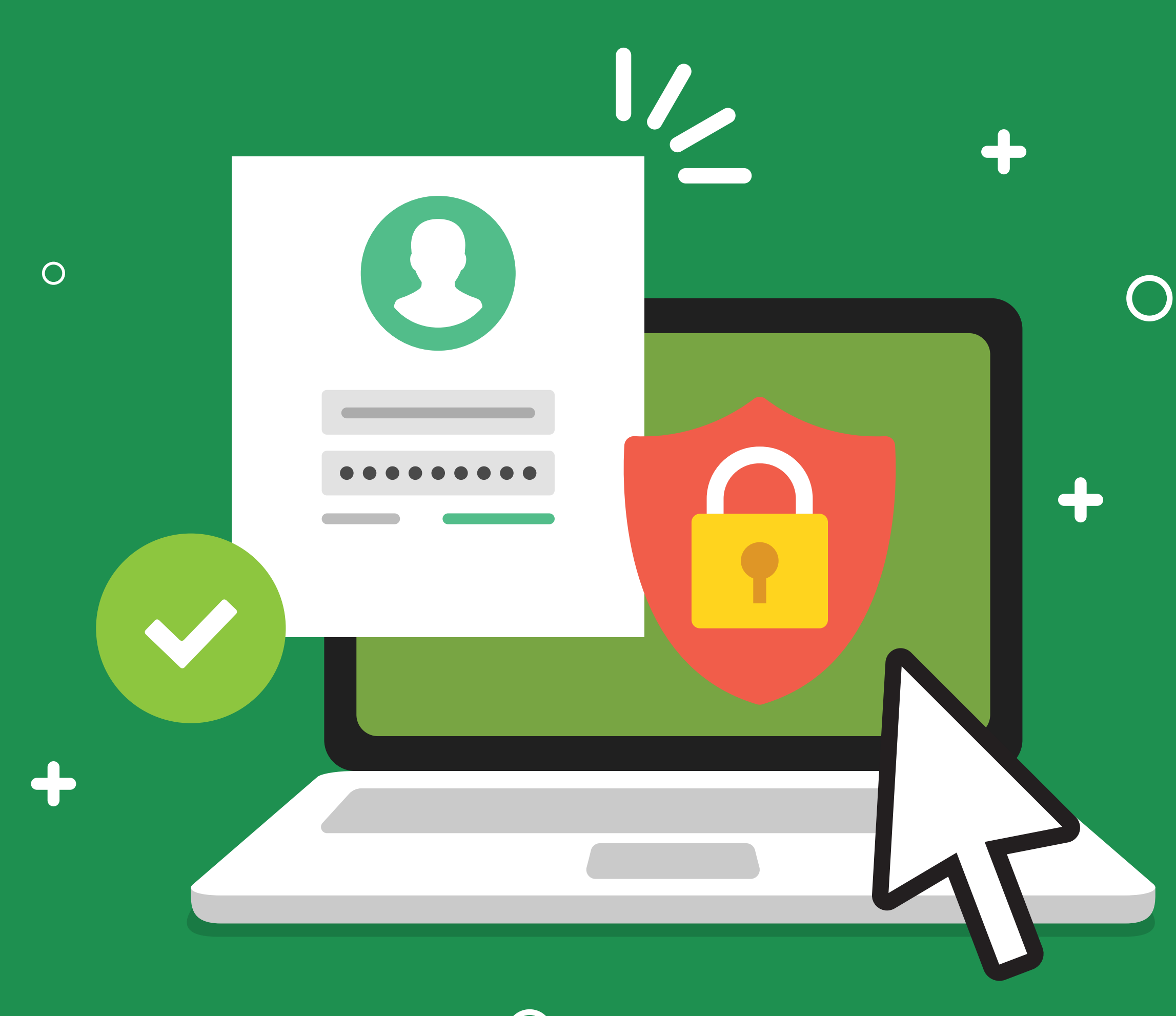

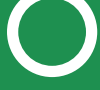

### Parabéns! Você acabou de finalizar seu acesso no Internet Banking do BRDE.

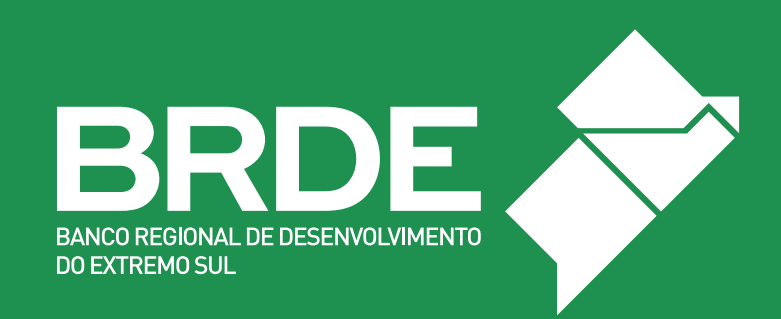

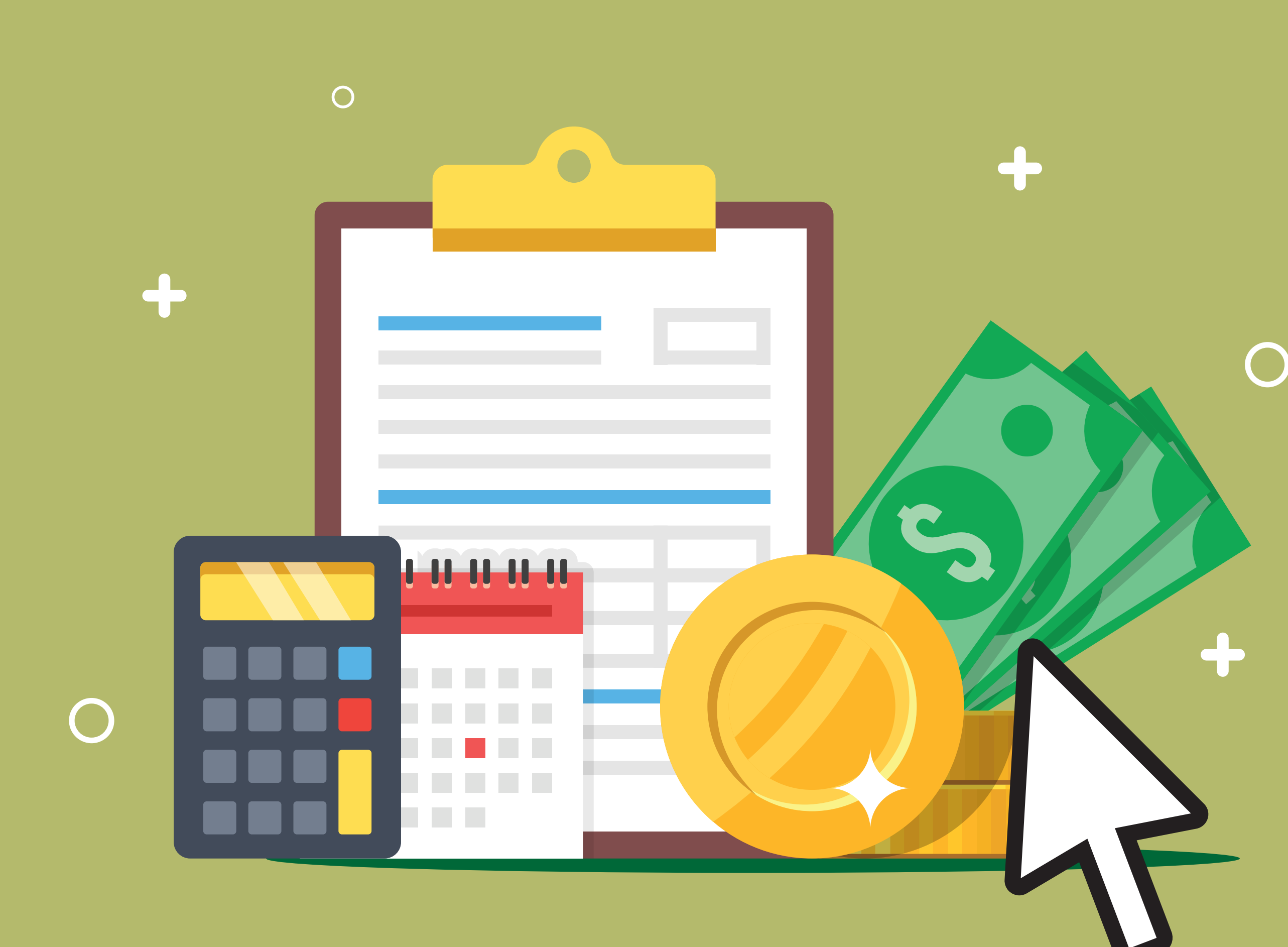

# SOLICITAÇÃO DE FINANCIAMENTO

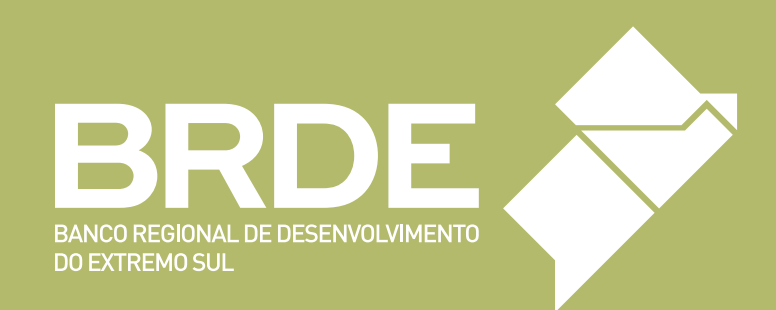

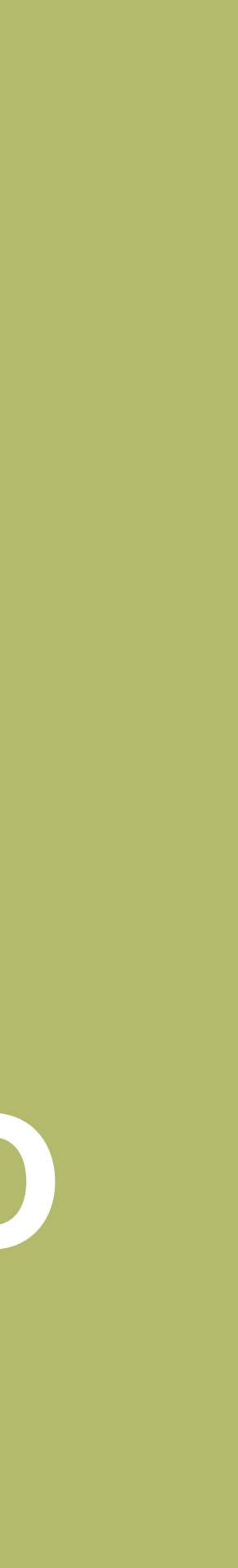

| $\leftrightarrow$                              | https://ib.brde.com.br/Usuario/Login                                                                                                    |  |
|------------------------------------------------|----------------------------------------------------------------------------------------------------|--|
| BRDE 츚                                         | INTERNET<br>BANKING                                                                                                    |  |
| Seções                                         |                                                                                                    |  |
| Site do BRDE<br>Política de Segurança<br>Ajuda | Bem-vindo ao Internet Banking do Já tenho acesso Novo usuário<br>BRDE!                                                                                                    |  |
| Sie wars &                                     | Acesse para consultar o extrato de operações e<br>tarifas, imprimir segunda via de boletos para<br>pagamentos e obter informações para IR.<br>Senha<br>Entrar                                                                                                    |  |
|                                                | Esqueci minha senha                                                                                                    |  |
|                                                |                                                                                                    |  |
|                                                | ← → https://ib.brde.com.br/Usuario/Login                                                                                                    |  |
|                                                | BRDE VINTERNET                                                                                                    |  |
|                                                | Paulo Marques Ferreira 🛓 💌                                                                                                    |  |
|                                                | Financiamento Envirante Born andre Born andre Born andre Born andre Born andre Born andre Born andre Born andre Born andre Born andre Born and Born and Born |  |
|                                                | Alterar Senha<br>Encerrar Sessão Avisos                                                                                                    |  |
|                                                | <ul> <li>A nova Lista de Agrupados está disponível na opção Lista de Clientes no menu ao lado.</li> <li>De acordo com a resolução CMN nº 4648/18, de 28/03/2018, a partir de 28/05/2018 as instituições financeiras estarão impedidas de receber pagamentos em espécie em valor igual ou superior a R\$10.000.00 ldez mil realal, asaim como estarão autorizadas a recusar o pagamento em valores interiores a R\$10.000.00 ldez mil realal se houver indicio de tentativa de burtar a vedação estabelecida acima.</li> </ul>                                                                                                    |  |
|                                                |                                                                                                    |  |
|                                                |                                                                                                    |  |
|                                                |                                                                                                    |  |
|                                                | 1040E 10 400.5 🥜 00154/2020 ( ) 27                                                                                                    |  |
|                                                | INFORT IN ADD. S 🔊 DEMOGRACIEN († 27                                                                                                    |  |
|                                                |                                                                                                    |  |

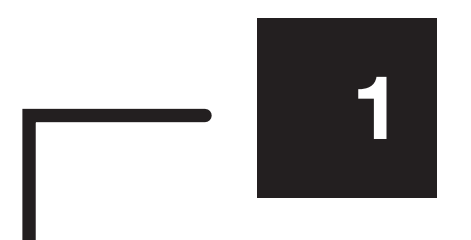

Para solicitar seu financiamento, vá a página inicial do Internet Banking do BRDE e na área JÁ TENHO ACESSO, insira seu CPF/CNPJ, sua senha e clique em ENTRAR.

|        | Já tenho acesso |     |
|--------|-----------------|-----|
| CNPJ/C | PF              |     |
| 1      | 000.000.000-00  |     |
| Senha  |                 |     |
|        | •••••           |     |
|        | Entrar          | R   |
|        |                 | -45 |

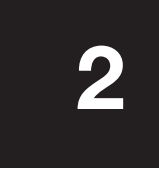

 $\equiv$ 

Na próxima página, clique em ENVIAR SOLICITAÇÃO.

#### **A** Inicial

Financiamento

Enviar Solicitação

Consultar Solicitações

|                                                                                                    | brde.com.br/Usuario/Login                                                                                                    |                                                                                                    |                            | =                          |
|----------------------------------------------------------------------------------------------------|----------------------------------------------------------------------------------------------------|----------------------------------------------------------------------------------------------------|----------------------------|----------------------------|
|                                                                                                    |                                                                                                    | Para quem é o financiamento? ×<br>Selecione abaixo                                                                     |                            |                            |
| icial                                                                                                    | X                                                                                                    |                                                                                                    | Paulo Marques Ferr         | era 🗶 🗙                    |
| ar Solicilações<br>ar Solicilações<br>ar Sonha                                                                               | Solicitação de Financiamento<br>formulário e envie sua solicitação de financiamento<br>Proponente                                                                                                    | Produtor<br>Rurat Empresa                                                                                              | Finançiamento              |                            |
| nur Sessav                                                                                                    |                                                                                                    |                                                                                                    |                            |                            |
| Proponer<br>Informaçõe                                                                                                    | ILE<br>s Gerais dolai Proponente                                                                                                    |                                                                                                    |                            |                            |
| Pinanciarren<br>Poine Sconfor                                                                                                | re para Alleran                                                                                                    |                                                                                                    |                            | *                          |
| Setor de Arw                                                                                                    | ande dolai Proponente - CNAE 1865 0                                                                                                    |                                                                                                    |                            | ~                          |
| 😭 Endereco e                                                                                                    | contato dolal Proponente                                                                                                    |                                                                                                    |                            |                            |
| Logradouro                                                                                                    |                                                                                                    | and poor                                                                                                    | Numero                     |                            |
| Complement                                                                                                    |                                                                                                    | Bettro                                                                                                    |                            |                            |
| Contates dolal                                                                                                    | Proponenta                                                                                                    |                                                                                                    |                            |                            |
|                                                                                                    |                                                                                                    |                                                                                                    |                            |                            |
| ♠ Inicial                                                                                                    |                                                                                                    | . · · · · · · · · · · · · · · · · · · ·                                                                                |                            | Paulo Marques Ferreira 🤱 🎽 |
| <ul> <li>Inicial</li> <li>Financiamento</li> <li>Enviar Solicitaç</li> </ul>                                                 | Envio de Solicitação de Finance<br>Preencha o formulário e envie sua solici                                                                                                    | ciamento<br>itação de financiamento                                                                                    |                            | Paulo Marques Ferreira 🤰 🗙 |
| <ul> <li>Inicial</li> <li>Financiamento</li> <li>Enviar Solicitaç</li> <li>Consultar Solic</li> <li>Alterar Sonha</li> </ul> | Envio de Solicitação de Financ<br>Preencha o formulário e envie sua solici<br>Pre                                                                                                    | ciamento<br>itação de financiamento<br>oponente                                                                        | Financiamento              | Paulo Marques Ferreira 🤰 🗙 |
| Inicial Financiamento Enviar Solicitaç Consultar Solic Alterar Senha Encerrar Sessa                                          | Envio de Solicitação de Financ<br>Preencha o formulário e envie sua solici<br>tacões                                                                                                    | ciamento<br>itação de financiamento<br>oponente                                                                        | Financiamento              | Paulo Marques Ferreira 🧘 🗙 |
| Inicial Financiamento Enviar Solicitaç Consultar Solici Alterar Senha Encerrar Sessa Site segure                             | Envio de Solicitação de Finance<br>Preencha o formulário e envie sua solici<br>pre<br>Proponente                                                                                                    | ciamento<br>itação de financiamento<br>oponente                                                                        | Financiamento              | Paulo Marques Ferreira 🛓 💌 |
| Inicial Financiamento Enviar Solicitaç Consultar Solic Alterar Senha Encerrar Sessa Site segure                              | Construito de Solicitação de Finance Construidario e envie sua solici Construidario e envie sua solici Pro Proponente Informações Gerais dolal Proponente Financiamento para Produtor Rural Alterer                                                                                                    | ciamento<br>itação de financiamento<br>oponente                                                                        | Financiamento              | Paulo Marques Ferreira 🛓 💌 |
| ♠ Inicial. Financiamento Enviar Solicitaç Consultar Solic Alterar Senha Encerrar Sessa Site segure                           | CPF 536.671.079-00                                                                                                    | ciamento<br>itação de financiamento<br>oponente<br>Data de Nascimento 21/04/1964                                       | Financiamento<br>Cor/Etnia | Paulo Marques Ferreira 🛓 💌 |
| ♠ Inicial<br>Financiamento<br>Enviar Solicitaç<br>Consultar Solici<br>Alterar Senha<br>Encerrar Sessa<br>Site seguro         | Envio de Solicitação de Finance<br>Preencha o formulário e envie sua solici<br>a Proponente Informações Gerais dolal Proponente Financiamento para Produtor Rural Alterar CPF 536,671.079-00 Nome Completo • José da Silva                                                                                                    | ciamento<br>itação de financiamento<br>oponente<br>Data de Nascimento 21/04/1964                                       | Financiamento<br>Cor/Etnia | Paulo Marques Ferreira 🛓 💌 |
| ♠ Inicial<br>Financiamento<br>Enviar Solicitaç<br>Consultar Solicitaç<br>Alterar Senha<br>Encerrar Sessa<br>Site segue       | Envio de Solicitação de Finance<br>Preencha o formulário e envie sua solicitações Proponente Informações Gerais dolal Proponente Financiamento para Produtor Rural Alterar CPF 536,671,079-00 Nome Completo • José da Silva Porte [conforme receita bruta anual] • Setor de átividade dolal Proponente                                                                                                    | ciamento<br>itação de financiamento<br>oponente<br>Data de Nascimento 21/04/1964                                       | Financiamento<br>Cor/Etnia | Paulo Marques Ferreira     |
| ♠ Inicial<br>Financiamento<br>Enviar Solicitaç<br>Consultar Solici<br>Alterar Senha<br>Encerrar Sessa<br>Site seguro         | CPF S36.671.079-00 Nome Completo  José da Sitva Prote Iconforme receita bruta anual] Setor de Atividade dola) Proponente Endereço e contato dola) Proponente Endereço e contato dola) Proponente Endereço e contato dola) Proponente Endereço e contato dola) Proponente                                                                                                    | ciamento<br>itação de financiamento<br>oponente<br>Data de Nascimento 21/04/1964                                       | Financiamento<br>Cor/Etnia | Paulo Marques Ferreira     |
| ♠ Inicial<br>Financiamento<br>Enviar Solicitaç<br>Consultar Solici<br>Alterar Senha<br>Encerrar Sessa<br>Site seguro         | Envio de Solicitação de Finance<br>Preencha o formulário e envie sua solici<br>Preencha o formulário e envie sua solici<br>Proponente Proponente Informações Gerais dolal Proponente Financiamento para Produtor Rural Alterer CPF \$36,671,079-00 Nome Completo I José da Sitva Porte [conforme receita bruta anual] I Setor de Atividade dolal Proponente CEP UF                                                                                                    | Ciamento<br>itação de financiamento<br>oponente<br>Data de Nascimento 21/04/1964                                       | Financiamento<br>Cor/Etnia | Paulo Marques Ferreira     |
| ♠ Inicial:<br>Financiamento<br>Enviar Solicitaç<br>Consultar Solici<br>Alterar Senha<br>Encerrar Sessa<br>Site segure        | Envio de Solicitação de Finance<br>Preencha o formulário e envie sua solicitações Proponente Informações Gerais dolal Proponente Financiamento para Produtor Rural Alterer CPF \$36.671.079-00 Nome Completo © José da Silva Porte [conforme receita bruta anual] © Setor de Atividade dolal Proponente - CNAE IBGE Endereço e contato dolal Proponente CEP                                                                                                    | Ciamento<br>itação de financiamento<br>oponente<br>Data de Nascimento 21/04/1964                                       | Financiamento<br>Cor/Etnia | Paulo Margues Ferreira     |
| ♠ Inicial:<br>Financiamento<br>Enviar Solicita;<br>Consultar Solic<br>Alterar Senha<br>Encerrar Sessa<br>Site segue          | Envio de Solicitação de Finance<br>Preencha o formulário e envie sua solici<br>Pro Proponente Informações Gerais dolal Proponente Financiamento para Produtor Rural Alterer CPF 536.671.079-00 Nome Completo   José da Silva Porte [conforme receita bruta anual]   Setor de Atividade dolal Proponente CEP Endereço e contato dolal Proponente CEP Logradouro Complemento Contatos dolal Proponente                                                                                                    | Ciamento<br>itação de financiamento<br>oponente<br>Data de Nascimento 21/04/1964                                       | Financiamento<br>Cor/Etnia | Paulo Margues Ferreira     |
| ♠ Inicial: Financiamento Enviar Solicitaç Consultar Solic Alterar Senha Encerrar Sessa Site segure                           | Envio de Solicitação de Finance<br>Preencha o formulário e envie sua solici<br>a Proponente Informações Gerais dolal Proponente Financiamento para Produtor Rural Alterer CPF \$36,671,079-00 Nome Completo   José da Silva Porte [conforme receita bruta anual]   Setor de Atividade dolal Proponente CEP Endereço e contato dolal Proponente CEP Logradouro Complemento Complemento Constatos dolal Proponente Complemento                                                                                                    | Ciamento<br>itação de financiamento<br>oponente<br>Data de Nascimento 21/04/1964                                       | Financiamento<br>Cor/Etnia | Paulo Margues Ferreira     |
| ♠ Inicial:<br>Financiamento<br>Enviar Solicitaç<br>Consultar Solic<br>Alterar Senha<br>Encerrar Sessa<br>Site segun          | Envio de Solicitação de Finance<br>Preencha o formulário e envie sua solicitações Proponente Proponente Informações Gerais dolal Proponente Financiamento para Produtor Rural Alterer CPF \$36,671,079-00 Nome Completo © José da Sitva Porte [conforme receita bruta anual] © Setor de Atividade dolal Proponente CEP Endereço e contato dolal Proponente CEP Logradouro Complemento Contatos dolal Proponente Contatos dolal Proponente Contatos dolal Proponente Contatos dolal Proponente Contatos dolal Proponente Contatos dolal Proponente Contatos dolal Proponente Contatos dolal Proponente Contatos dolal Proponente Contatos dolal Proponente Contatos dolal Proponente                                                                                                    | Ciamento<br>itação de financiamento<br>oponente<br>Data de Nascimento 21/04/1964<br>E Município<br>Bairro<br>Bairro    | Financiamento<br>Cor/Etnia | Paulo Margues Ferreira     |
| ♠ Inicial:<br>Financiamento<br>Enviar Solicitaç<br>Consultar Solic<br>Atterar Senha<br>Encerrar Sessa<br>Site segun          | Envio de Solicitação de Finance<br>Preencha o formulário e envie sua solicitações Proponente Informações Gerais dolal Proponente Financiamento para Produtor Rural Alterer CPF 536.671.079-00 Nome Completo O José da Situa Porte [conforme receita bruta anual] O Setor de Atividade dolal Proponente CEP UF Logradouro Contatos dolal Proponente Contatos dolal Proponente Contatos dolal Proponente Contatos dolal Proponente Contatos dolal Proponente Contatos dolal Proponente Contatos dolal Proponente Contatos dolal Proponente Ketnover este contato                                                                                                    | Ciamento<br>itação de financiamento<br>oponente<br>Data de Nascimento 21/04/1964<br>E Município<br>Bairro<br>Bairro    | Financiamento<br>Cor/Etnia | Paulo Margues Ferreira     |
| ▲ Inicial. Financiamento Enviar Solicita; Consultar Solic Atterar Senha Encerrar Sessa Site segue                            | Envio de Solicitação de Finance<br>Preencha o formulário e envie sua solicitações Proponente Informações Gerais dolal Proponente Financiamento para Produtor Rural Alterer CPF 536.671.079-00 Nome Completo Idosé da Silva Porte [conforme receita bruta anual] Imponente Setor de Atividade dolal Proponente CEPUF Logradouro Complemento Contatos dolal Proponente Contatos dolal Proponente Fendereço e contato dolal Proponente Contatos dolal Proponente Fendereço e contato dolal Proponente Contatos dolal Proponente Fendereço e contato dolal Proponente Contatos dolal Proponente Kentover este contato + Adicionar Contato                                                                                                    | Ciamento<br>itação de financiamento<br>oponente<br>Data de Nascimento 21/04/1964<br>E Município<br>E E-Mait O          | Financiamento              | Paulo Margues Ferreira     |
| ♠ Inicial Financiamento Enviar Solidaç Consultar Solid Alterar Senha Encerrar Sessa Site segue                               | Envio de Solicitação de Finance<br>Preencha o formulário e envie sua solicitações Proponente Informações Gerais dolal Proponente Financiamento para Produtor Rural Alterar CPF 536.671.079-00 Nome Completo Idosé da Silva Porte [conforme receita bruta anual] I Setor de Atividade dolal Proponente CEP Endereço e contato dolal Proponente CEP Complemento Contatos dolal Proponente Contatos dolal Proponente Endereço e contato dolal Proponente CEP Setor de Atividade dolal Proponente CEP Atividade dolal Proponente Endereço e contato dolal Proponente Centatos dolal Proponente Conplemento Contatos dolal Proponente Patrimônio e Receita dolal Proponente                                                                                                    | ciamento<br>itação de financiamento<br>oponente<br>Data de Nascimento<br>21/04/1964<br>E<br>Bairro<br>Bairro<br>Bairro | Financiamento<br>Cor/Etnia | Paulo Margues Ferreira     |
| ♠ Inicial. Financiamento Enviar Solicita; Consultar Solici Alterar Sensa Encerrar Sessa Site segue                           | Envio de Solicitação de Finance<br>Preencha o formulário e envie sua solicitações Proponente Informações Gerais dolal Proponente Financiamento para Produtor Rural Alterar CPF 536,671,079-00 Nome Completo Idasé da Silva Porte [conforme receita bruta anual] I Setor de Atividade dolal Proponente CEP Endereço e contato dolal Proponente CEP UF Logradouro Complemento Contatos dolal Proponente Endereço e contato dolal Proponente Endereço e contato dolal Proponente Centatos dolal Proponente Endereço e contato dolal Proponente Endereço e contato dolal Proponente Centatos dolal Proponente Complemento Contatos dolal Proponente Endereço e contato Adicionar Contiato Patrimônio e Receita dolal Proponente e Contatos dolal Proponente e Contatos dolal Proponente e Contatos dolal Proponente                                                                                                    | ciamento<br>itação de financiamento<br>oponente<br>Data de Nascimento<br>21/04/1964<br>E<br>Bairro<br>Bairro<br>Bairro | Financiamento<br>Cor/Etnia | Paulo Margues Ferreira     |
| ↑ Inicial: Financiamento Enviar Solicita; Consultar Solicita; Consultar Solicita; Site segue                                 | Envio de Solicitação de Finance<br>Preencha o formulário e envie sua solicitações Proponente Informações Gerais dolal Proponente Financiamento para Produtor Rural Alterar CPF 536.671.079-00 Nome Completo José da Silva Porte [conforme receita bruta anual] O Setor de Atividade dolal Proponente - CNAE IBBE Endereço e contato dolal Proponente Certa contato dolal Proponente Complemento Contatos dolal Proponente Contatos dolal Proponente Financiamento para Receita dolal Proponente Porte [conforme receita bruta anual] O Setor de Atividade dolal Proponente Complemento Contatos dolal Proponente Contatos dolal Proponente Patrimônio e Receita dolal Proponente e C Própria iem hal Valor dos Bars dolal Proponente e C                                                                                                    | ciamento<br>itação de financiamento<br>oponente<br>Data de Nascimento 21/04/1966                                       | Financiamento              | Paulo Margues Ferreira     |
| Inicial<br>Financiamento<br>Enviar Solicita;<br>Consultar Solici<br>Alterar Senha<br>Encerrar Sessa<br>Site segue            | Envio de Solicitação de Finance<br>Preencha o formutário e envie sua solicitações Proponente Proponente Informações Gerais dolal Proponente Financiamento para Produtor Rural Alterer CPF 536.671.079-00 Nome Completo José da Sitva Porte [conforme receita bruta anual] Setor de Atividade dolal Proponente - CNAE IBDE Endereço e contato dolal Proponente CEP UF Logradouro Contatos dolal Proponente Contatos dolal Proponente Contatos Vator dos Bens dolal Proponente e Canjuge Indoveis Rurais R5 | ciamento<br>itação de financiamento<br>oponente<br>Data de Nascimento 21/04/1966                                       | Financiamento              | Paulo Margues Ferreira     |

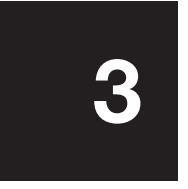

Antes de preencher os dados, informe sua área de atuação: PRODUTOR RURAL ou EMPRESA.

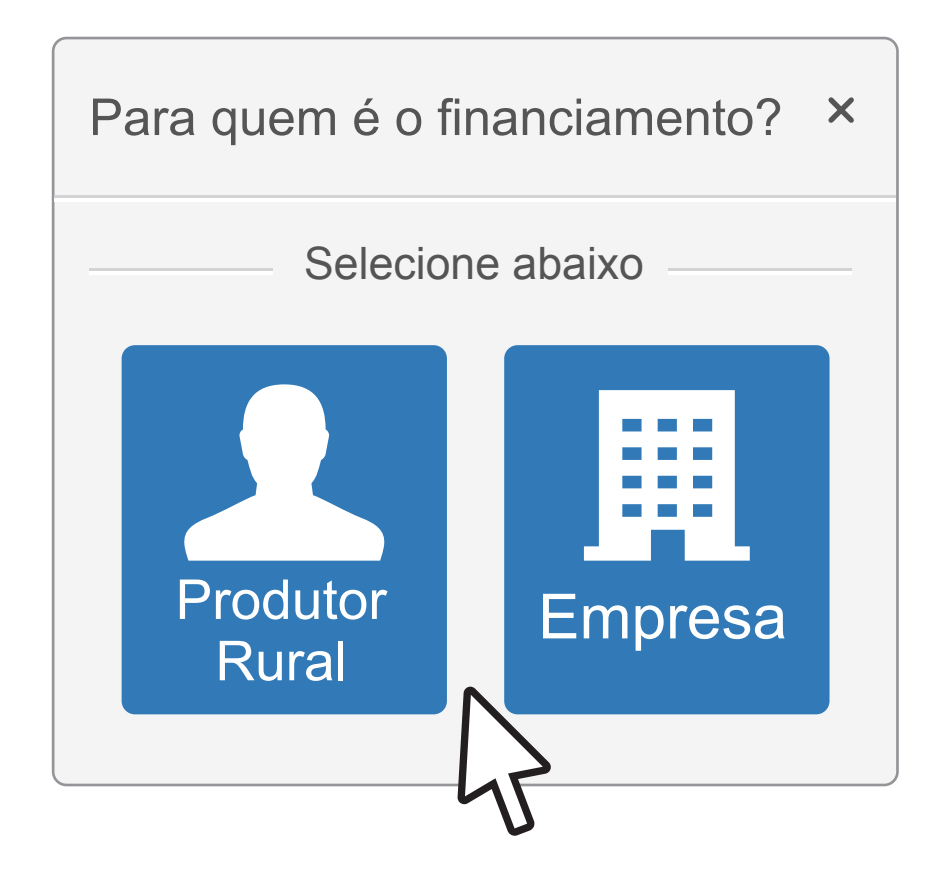

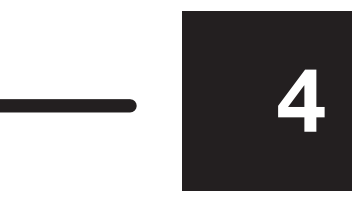

 $\equiv$ 

Um formulário irá surgir na sua tela. Preencha seus dados com atenção. No caso do produtor rural, não esqueça de assinalar o patrimônio e produção agrícola.

|                       | A.V.                                                                                                    |                                   | Paulo Marques Ferr | eia 1 Y                    |
|-----------------------|----------------------------------------------------------------------------------------------------|-----------------------------------|--------------------|----------------------------|
| nto Envio de S        | olicitação de Financiamento                                                                                                    |                                   |                    |                            |
| tação 🔰 Preencha o fo | mulário e envie sua solicitação de financiamento                                                                                                    |                                   |                    |                            |
| olicitações           | Proponente                                                                                                    |                                   | Financiamento      |                            |
|                       | i Sund (r) Pai                                                                                                    |                                   |                    |                            |
|                       |                                                                                                    |                                   |                    |                            |
| Proponent             | e                                                                                                    |                                   |                    |                            |
| L Informações (       | erais dola) Proponente                                                                                                    |                                   |                    |                            |
| CNPJ                  |                                                                                                    | Data da Fundação / /              |                    |                            |
| Razao Social O        |                                                                                                    |                                   |                    |                            |
| Porte Iconforme       | receita bruta anua() 🛛                                                                                                    |                                   |                    |                            |
| Setor de Ativida      | te dolal Proponente - CNAE IBGE 💿                                                                                                    |                                   |                    | ~                          |
| Site de Empresa       | 0                                                                                                    |                                   |                    |                            |
| Descrição das P       | rincipais Atividades e Histórico 🛛                                                                                                    |                                   |                    |                            |
| Tadavan a te          | MANA dalal Deparate                                                                                                    |                                   |                    | ×                          |
| CEP                   | UF Municipio                                                                                                    |                                   |                    |                            |
| Logradouro            | ~                                                                                                    |                                   | Numers             |                            |
| Complemento           |                                                                                                    | Bairro                            |                    |                            |
| Contatos do(a) Pro    | ponente                                                                                                    | ( Defined and ( )                 |                    |                            |
| Contato 1             |                                                                                                    | -                                 |                    |                            |
| Nome Comple           | 6                                                                                                    | Consult                           | ar? O              | ~                          |
| Telefone (_           | E-Mail O                                                                                                    |                                   |                    |                            |
|                       |                                                                                                    |                                   |                    |                            |
| -                     |                                                                                                    |                                   |                    | _                          |
|                       |                                                                                                    | 6406 is van 5 🖉 06/06/2000 i v 27 |                    |                            |
|                       | 700 TU 100                                                                                                    | BRDE IS VALS                      |                    |                            |
|                       | - Projeto                                                                                                    | BRDE 18 van 5 Verstrade in 27     |                    |                            |
|                       | Valor Solicitado R\$. 0,00                                                                                                    | BROE IS 420.5                     |                    |                            |
|                       | Valor Solicitado RS: 0,00<br>Descrição do Projeto •                                                                                                    | BRDE 18 van 5 Concernation vir 27 |                    |                            |
|                       | Valor Solicitado R\$ 0,00<br>Descrição do Projeto •<br>0 Projeto Possui Licença Ambiental já Concedida?                                                                                                    | bride is valid.                   |                    | ~                          |
|                       | Valor Solicitado R\$ 0,00<br>Descrição do Projeto •<br>O Projeto Possui Licença Ambiental já Concedida?                                                                                                    | BROE IS 420.5                     |                    | •                          |
|                       | Projeto Valor Solicitado R\$ 0,00 Descrição do Projeto 0 Projeto Possui Licença Ambiental já Concedida?  Coplar Endereço do (a) Proponente                                                                                                    |                                   |                    | ~                          |
|                       | Projeto Valor Solicitado R\$ 0,00 Descrição do Projeto 0 Projeto Possul Licença Ambiental já Concedida?  Copiar Endereço do la) Proponente CEP  UF                                                                                                    | Municípie                         |                    | ~                          |
|                       | Projeto Valor Solicitado R\$ 0,00  Descrição do Projeto  O Projeto Possui Licença Ambiental já Concedida?  Coplar Endereço do Projeto  Coplar Endereço do la) Proponente  CEP  UF  Logradouro  Chmolemente                                                                                                    | Municípie                         | Bairro             | ×<br>✓                     |
|                       | Projeto Valor Solicitado R\$ 0,00 Descrição do Projeto • O Projeto Possui Licença Ambiental já Concedida? O Projeto Possui Licença Ambiental já Concedida? Endereço do Projeto Copilar Endereço do[a] Proponento CEP • UF Logradouro Complemento                                                                                                    | Municípie                         | Bairro             | ↓<br>Número                |
|                       | Projeto Valor Solicitado P\$ 0,00 Descrição do Projeto O Projeto Possul Licença Ambiental já Concedida?  Endereço do Projeto Coplar Endereço dola) Proponente CEP  UF Logradouro Complemento Relação de Garantias                                                                                                    | Municipio                         | Bairro             | ▼<br>Número                |
|                       | Projeto Valor Solicitado R\$ 0,00 Descrição do Projeto O Projeto Possui Licença Ambiental já Concedida? O Projeto Possui Licença Ambiental já Concedida? Coplar Endereço dofal Proponente Cepe UF Logradouro UF Logradouro Complemento Relação de Garantias Possui Garantias Definidas? SIM                                                                                                    | Municípie                         | Bairro             | ▼<br>Número                |
|                       | Vetor Solicitado R\$ 0,00<br>Descrição do Projeto •<br>0 Projeto Possui Licença Ambiental já Concedida?<br>0 Projeto Possui Licença Ambiental já Concedida?<br>0 Projeto Possui Licença Ambiental já Concedida Possui Licença Ambiental já Concedida Possui Lic | Municipio                         | Barro              | Número                     |
|                       | Projeto Valor Solicitado R\$ 0,00 Descrição do Projeto O Projeto Possui Licença Ambiental já Concedida? O Projeto Possui Licença Ambiental já Concedida? Coplar Endereço do Projeto Coplar Endereço dolal Proponente CEP  UF Logradouro Complemento Complemento Relação de Garantias Possui Garantias Definidas? SIM Cocedida  Tipo de Garantia R5                                                                                                    | Propri                            | Bairro             | Número                     |
|                       | Valor Solicitado R\$ 0,00 Descrição do Projeto O Projeto Possui Licença Ambiental já Concedida? O Projeto Possui Licença Ambiental já Concedida? O Possui Barantia D UF U Possui Barantia D Projeto O Possui Barantia Possui Barantia Poss                                                                                 | Propri                            | Bairro             | Número<br>Número           |
|                       | Projeto Vator Solicitado R\$ 0,00 Descrição do Projeto Q Projeto Possul Licença Ambiental já Concedida? Q Projeto Possul Licença Ambiental já Concedida? Copiar Endereço do Projeto Copiar Endereço dola) Proponente CEP UF Logradouro Complemento Complemento Relação de Garantias Possul Garantia Tipo de Garantia R\$ Vator Estimado da Garantia R\$ Remover este garantia                                                                                                    | Propri                            | Bairro             | Numero                     |
|                       | Projeto Valor Solicitado R\$ 0,00 Descrição do Projeto O Projeto Possui Licença Ambiental já Concedida? O Projeto Possui Licença Ambiental já Concedida? Coplar Endereço do Da Propeto Coplar Endereço dolal Proponento Complemento Complemento Complemento Relação de Garantias Possui Garantias Definidas? SIM Garantias Definidas? SIM Karenover esta garantia Karenover esta garantia                                                                                                    | Propri                            | Barro              | Número                     |
|                       | Vator Totat Estimado das Garantias                                                                                                    | Propri                            | Bairro             | Número<br>Número           |
|                       | Projeto         Valor Solicitado       R\$ 0,00         Descrição do Projeto       •         © Projeto Possui Licença Ambiental já Concedida?       •         © Projeto Possui Licença Ambiental já Concedida?       •         © Projeto Possui Licença Ambiental já Concedida?       •         © Drojeto Possui Licença Ambiental já Concedida?       •         © Descrição do Projeto       •         Coglar Endereço dolal Proponente       •         Cepra douro       •         Complemento       •         Relação de Garantias       •         Possui Garantias Definidas?       SIM         •       Valor Estimado da Garantia         •       Adicioner Garantia         •       Adicioner Garantia         Valor Total Estimado das Garantias       R\$         •       Proponente                                                                                                    | Propri                            | Bairro             | Número<br>Número<br>V      |
|                       | Valor Total Estimado das Garantias                                                                                                    | Propri                            | Bairro             | Número<br>Número<br>V<br>V |

5

 $\equiv$ 

### Clique em FINANCIAMENTO.

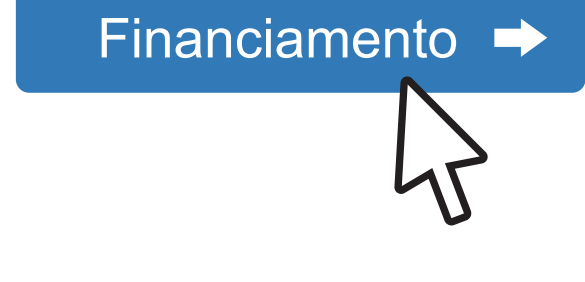

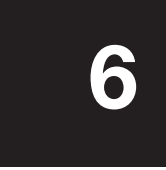

A próxima página é sobre o financiamento em si. Preencha os dados do projeto, com garantia e valores desejados e clique em ENVIAR PROPOSTA DE FINANCIAMENTO.

Enviar Proposta de Financiamento 🔶

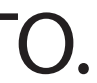

|                                                                                                    |                                                                                                    |                                                    | _ ~ ×                                            |                      |
|----------------------------------------------------------------------------------------------------|----------------------------------------------------------------------------------------------------|----------------------------------------------------|--------------------------------------------------|----------------------|
| Responder & Responder a Todos & Encaminhar<br>seg 18/05/2020 17:25<br>internet.banking@brde.<br>[BRDE] Solicitação de Financiam | com.br<br>liento Protocolada                                                                                                    |                                                    |                                                  |                      |
| BRD                                                                                                    | DE DE INTERNET SO<br>BANKING<br>de financiamento foi protocolada com sucesso.                                                                                   | licitação de Financiamento<br>Protocolada          |                                                  |                      |
| Em breve, en                                                                                                    | traremos em contato.                                                                                                    |                                                    |                                                  |                      |
| $\epsilon$                                                                                                    | utomaticamente. Por favor, não responda. Este e-<br>intir o correto recebimento de nossos e-mails, adic<br>Todas as pastas e<br>https://ib.brde.com.br/Usuario/ | Istão atualizadas. Conectado a: Microsoft Exchange | POR 17:27<br>A) POR 17:27<br>T A) PTB 18/05/2020 |                      |
|                                                                                                    | BANKING                                                                                                    |                                                    |                                                  |                      |
| ★ Inicial                                                                                                    | Conculto Solicitocãos                                                                                                    |                                                    | Paulo N                                          | larques Ferreira 👔 💌 |
| Enviar Solicitação<br>Consultar Solicitações<br>Atterar Senha<br>Encerrar Sessão                                                | Filtragem                                                                                                    | Exibindo propostas 1 - 4 de 4                      |                                                  |                      |
| Site septro 🔒                                                                                                    | 1/3/1                                                                                                    | Identificação                                      | Situação<br>Protocolada                          | Ações                |
|                                                                                                    | CUR Valor: R\$ 1.000.000.00                                                                                                    |                                                    |                                                  |                      |
|                                                                                                    | Valar: Não Informadal<br>265761 José da Silov @                                                                                                    |                                                    | Lancelada                                        |                      |
|                                                                                                    | 44759 SRDE PARANA O                                                                                                    |                                                    | Cancelada<br>(11/05/2000 12:01)                  |                      |
|                                                                                                    | ⊷ Mais recentes                                                                                                    | Exibindo propostas 1 - 4 de 4                      |                                                  | Mais antigas →       |
|                                                                                                    |                                                                                                    | BRDE 18 V2016 2005/2020 12:14                      |                                                  |                      |
|                                                                                                    |                                                                                                    |                                                    |                                                  |                      |

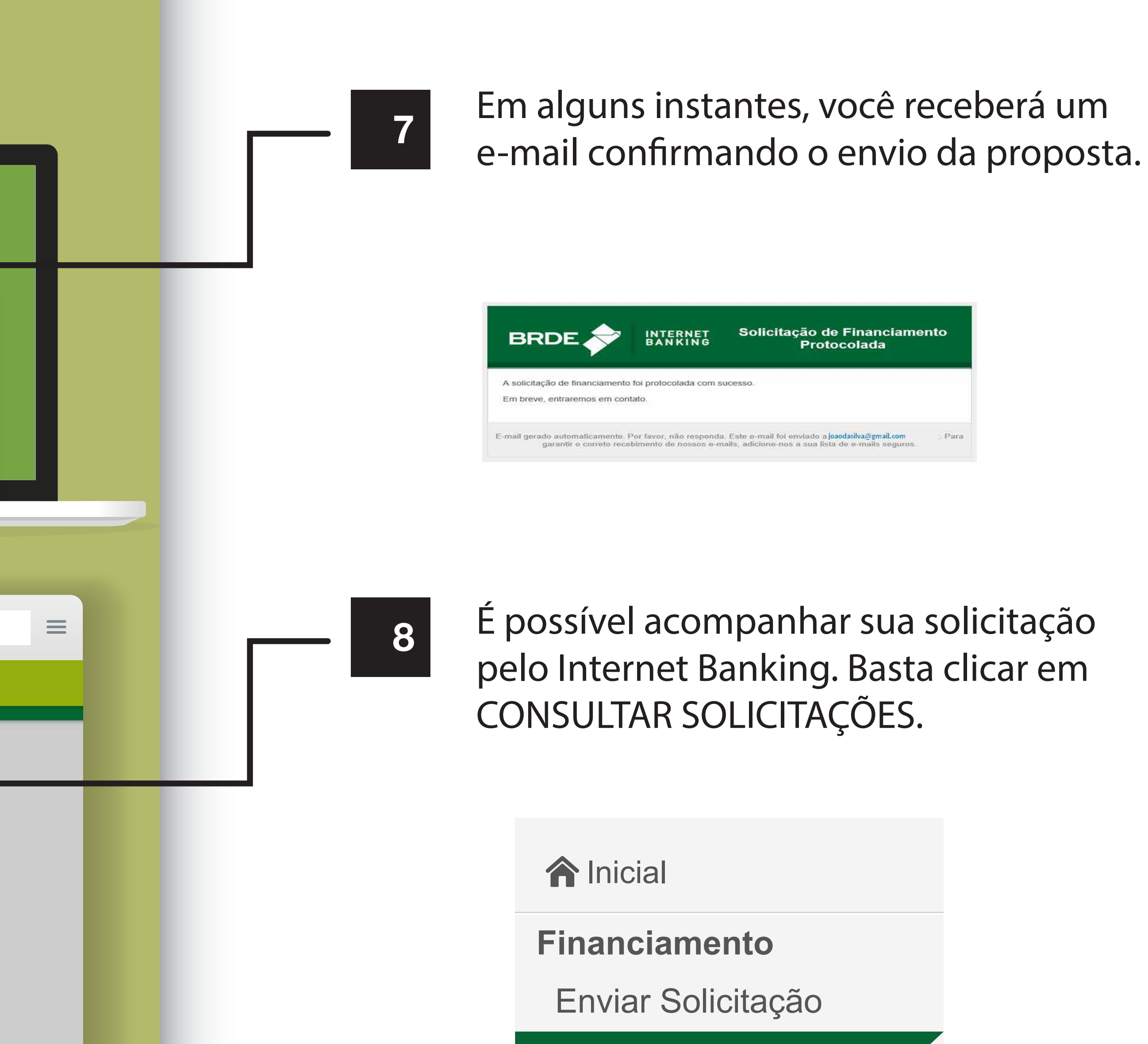

Consultar Solicitações

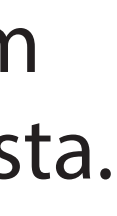

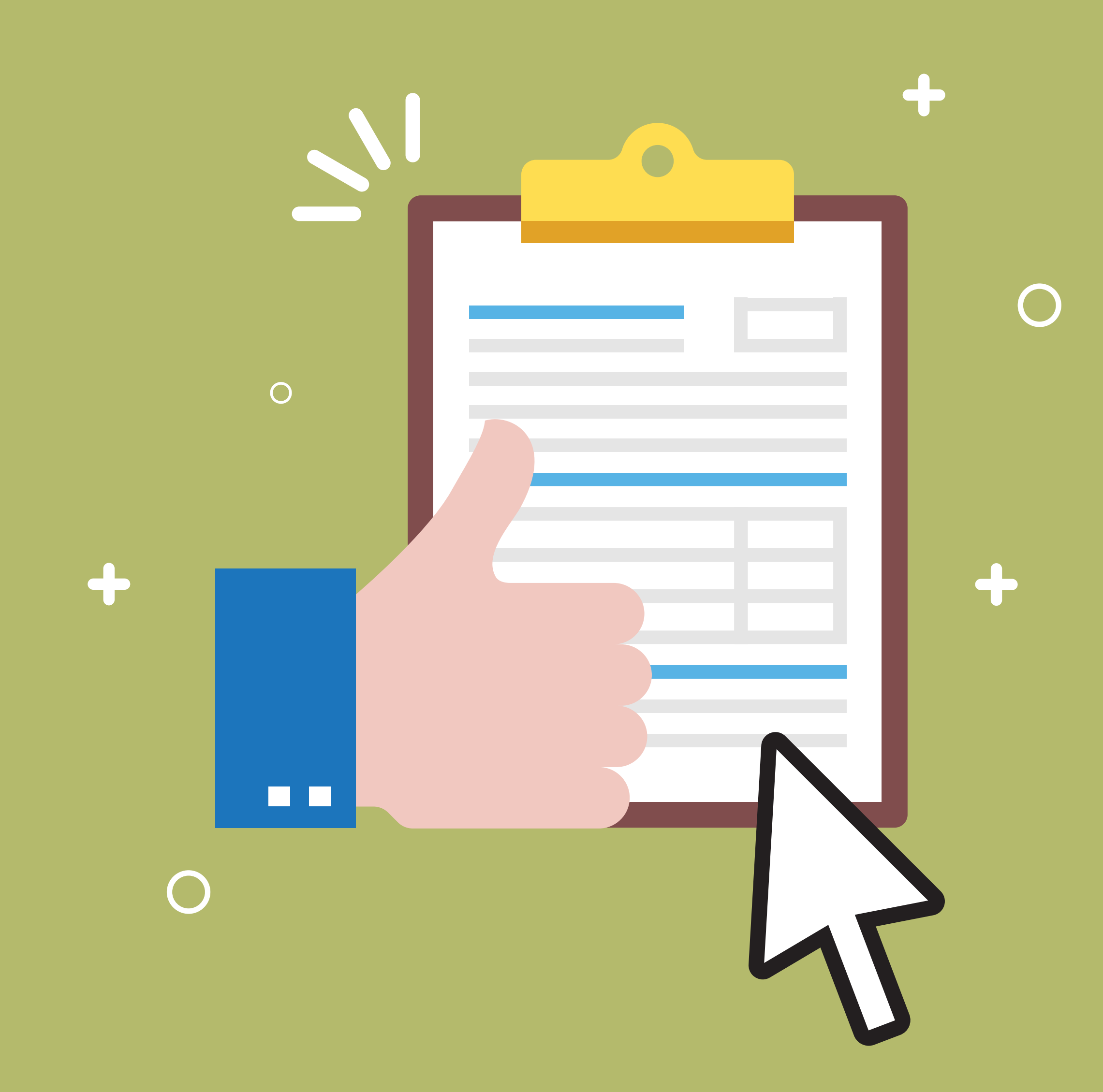

Solicitação feita com sucesso, agora é esperar o retorno do BRDE.

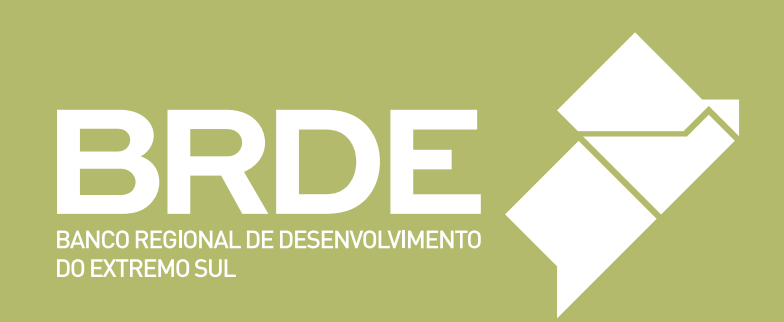

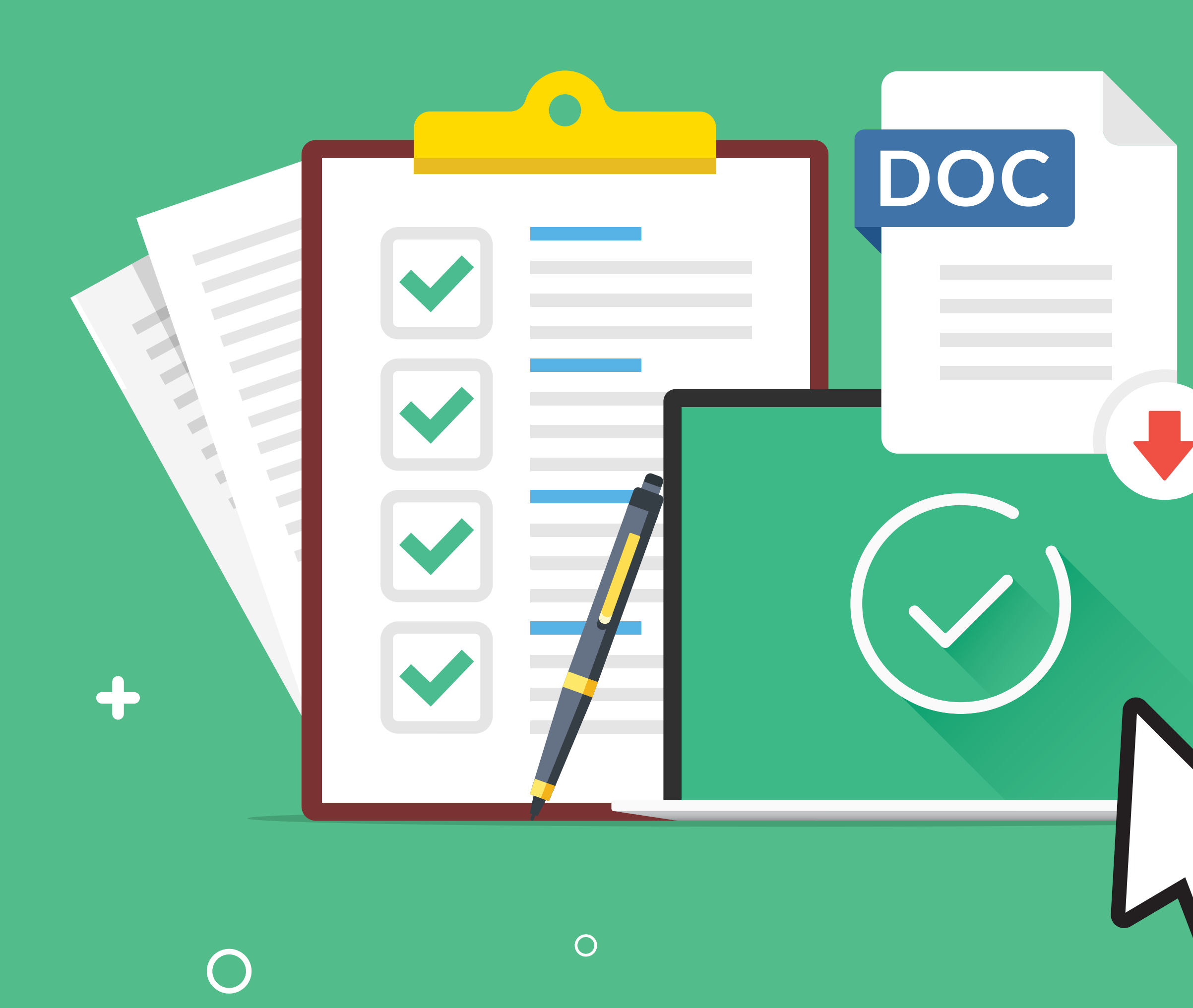

## ENVIO DE INFORMAÇÕES CADASTRAIS

 $\bigcirc$ 

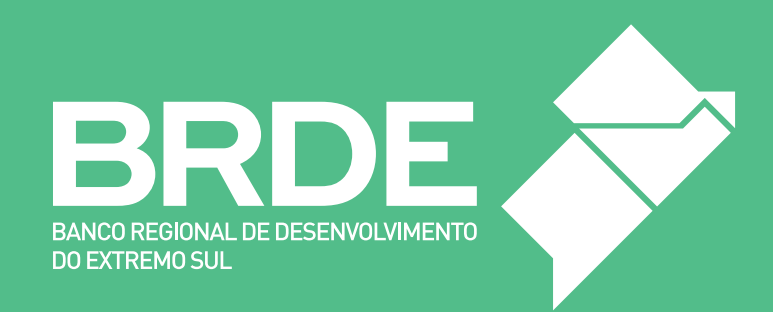

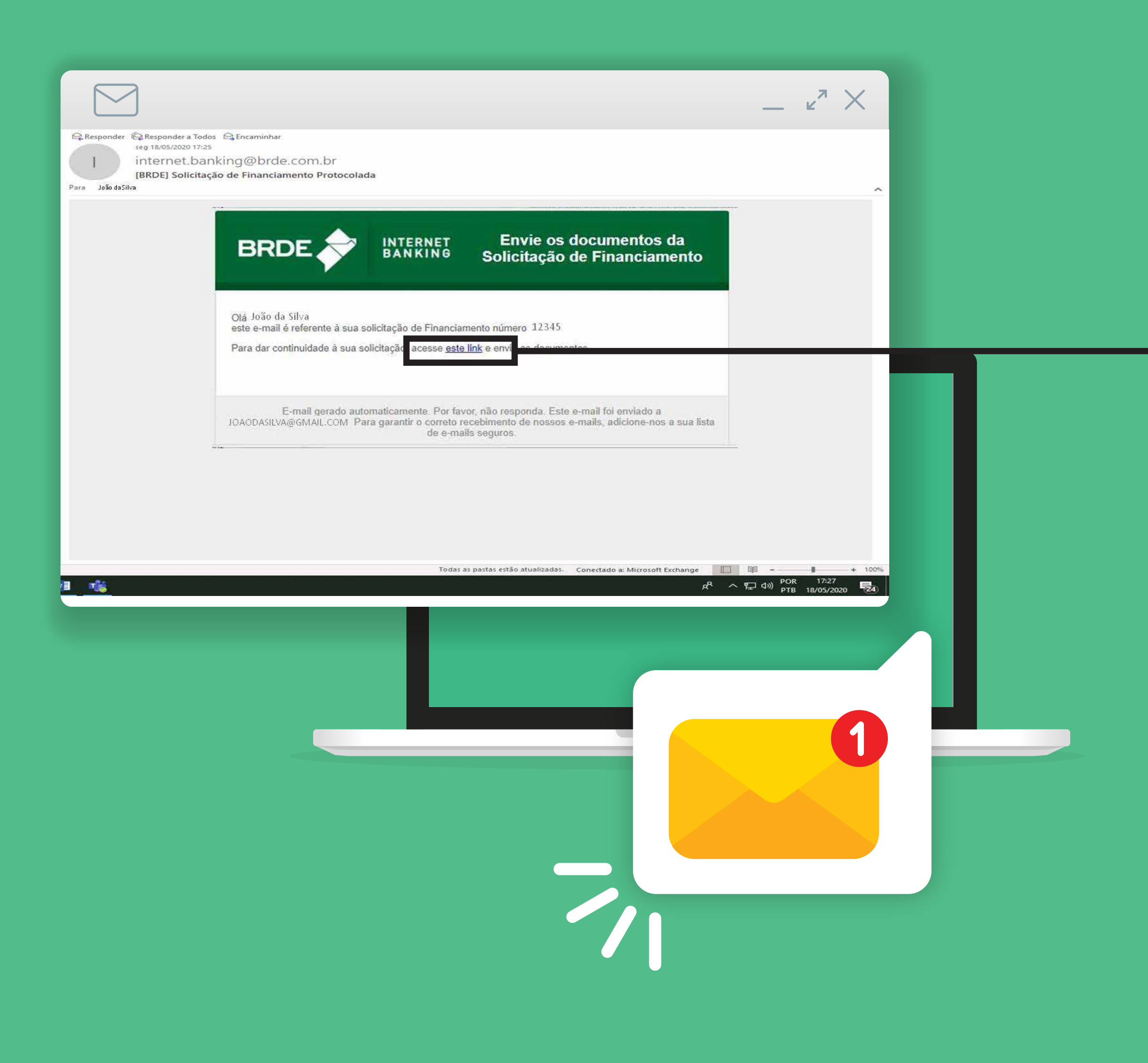

O BRDE vai elaborar uma lista de documentos para finalizar seu cadastro. Assim que a relação estiver disponível, você receberá um novo e-mail.

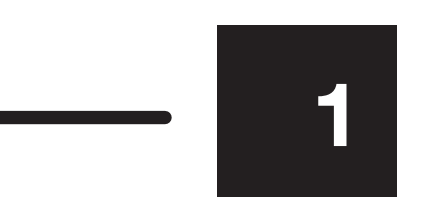

#### Basta clicar no link para acessá-la.

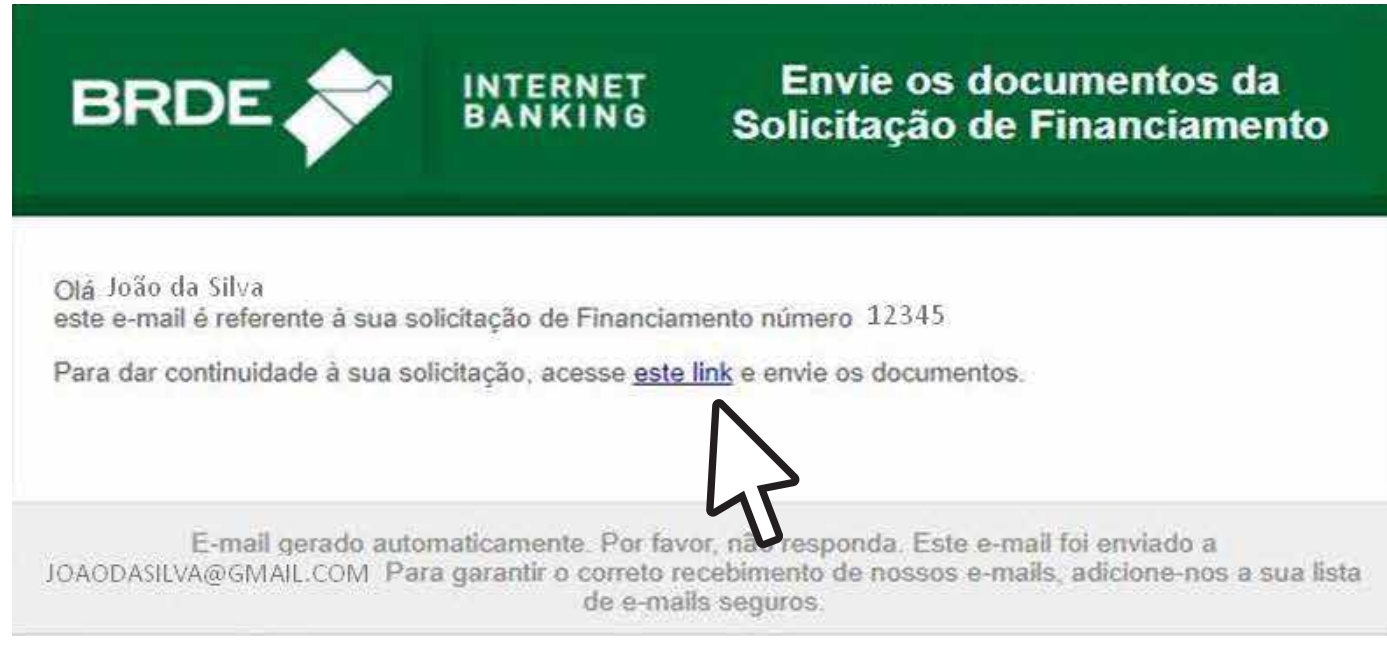

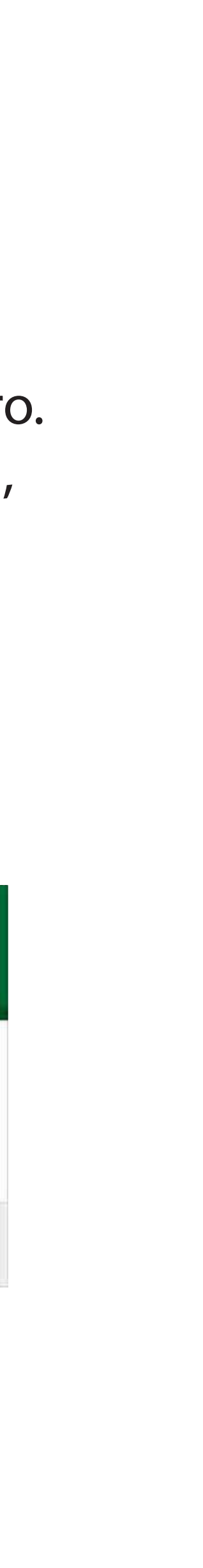

| $\leftrightarrow$                                                          | https://ib.brde.com.br/Usuario/L                         | ∟ogin                       |                                                                      |                            |  |
|----------------------------------------------------------------------------|----------------------------------------------------------|-----------------------------|----------------------------------------------------------------------|----------------------------|--|
| BRDE 🔶                                                                     |                                                          |                             |                                                                      |                            |  |
| ♠ Inicial<br>Financiamento<br>Entral Solicitação<br>Consultar Solicitaçãos | Consulta Solicitações                                    |                             |                                                                      | Paulo Marques Ferreira 🛓 👻 |  |
| Alterar Senha<br>Encerrar Sessão<br>Site seguro 🗟                          | Filtragem                                                | Exibindo propostas 1 - 4 de | Situação                                                             | Ações                      |  |
|                                                                            | 47377<br>CUR JOAO DA SILVA ME<br>Valor: R\$ 1.000.000,00 | *=                          | Protocolada                                                          |                            |  |
|                                                                            | 46761 Josef on Sillor O                                  |                             | Eanceladă<br>(11/14/2020 12-11)<br>Eanceladă<br>(11/14/2/2020 12-11) | Q<br>Q                     |  |
|                                                                            | 46759 SRDE PARANA<br>Valor: Não informado                |                             | Cancelada<br>(11/05/2020 1251)                                       | 0                          |  |
|                                                                            | ← Mais recentes                                          | Exibindo propostas 1 - 4 de |                                                                      | Mais antigas →             |  |
|                                                                            |                                                          | BRDE 18 V20 6 🧈 12/05/20    | 20.12:14                                                             |                            |  |
|                                                                            |                                                          |                             |                                                                      |                            |  |

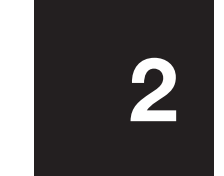

O envio de documentos pode ser feito diretamente pelo Internet Banking. Basta acessar CONSULTAR SOLICITAÇÕES

**A** Inicial

**Financiamento** 

Enviar Solicitação

Consultar Solicitações

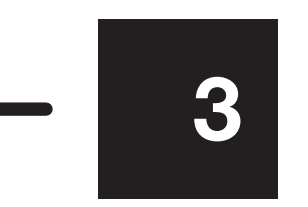

e clicar no quadro verde com uma seta para fazer o upload do arquivo.

Ações

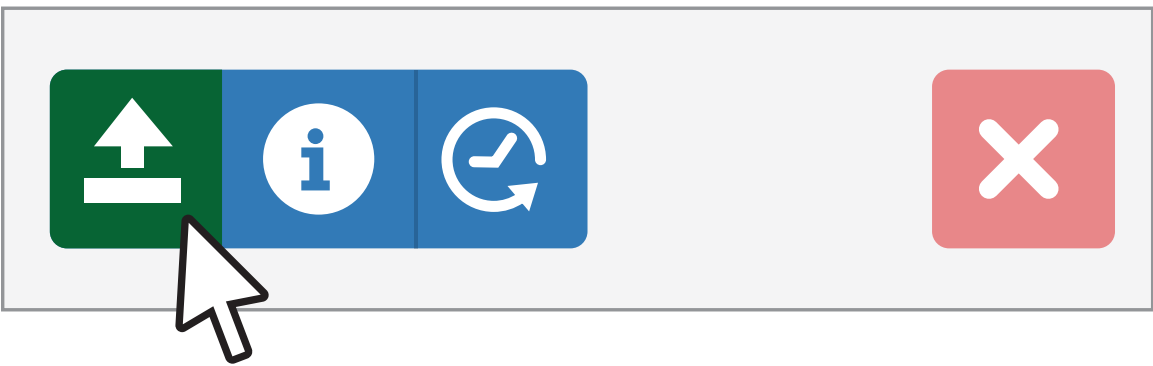

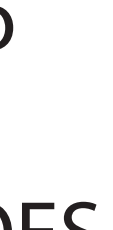

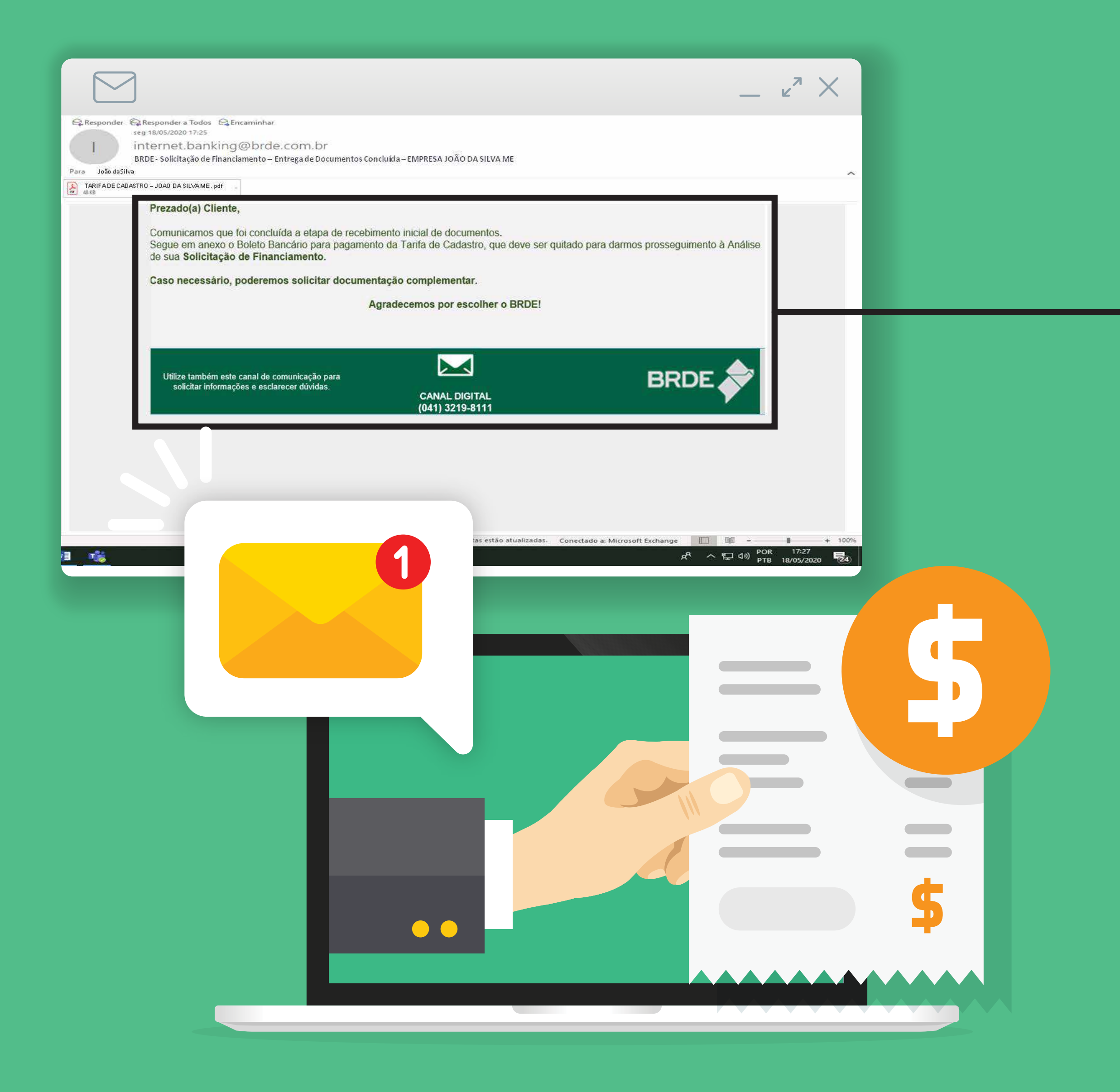

Caso tenha faltado ou algum documento não tenha sido aceito você será alertado por e-mail. Corrija o problema para concluir o processo.

Com toda a documentação correta e enviada, você receberá um novo e-mail com um boleto em anexo. Essa é a tarifa de cadastro que deve ser paga para dar prosseguimento com a solicitação.

|                      | Valor da tarifa                                            | Faturamento                                                                                                    |
|----------------------|------------------------------------------------------------|----------------------------------------------------------------------------------------------------|
| PRODUTORES<br>RURAIS | R\$100,00                                                  | por CPF ou CNPJ<br>consultados                                                                                                    |
| EMPRESAS             | R\$ 500,00<br>R\$ 1.000,00<br>R\$ 2.000,00<br>R\$ 4.000,00 | Grupo econômico<br>com faturamento<br>bruto anual:<br>até R\$ 4,8 milhões<br>até R\$ 16 milhões<br>até R\$ 90 milhões<br>acima de R\$ 90 milh |

Após a confirmação do pagamento, se dará início a análise do seu pedido de financiamento.

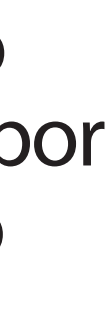

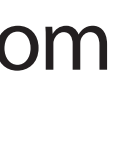

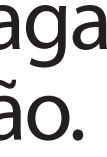

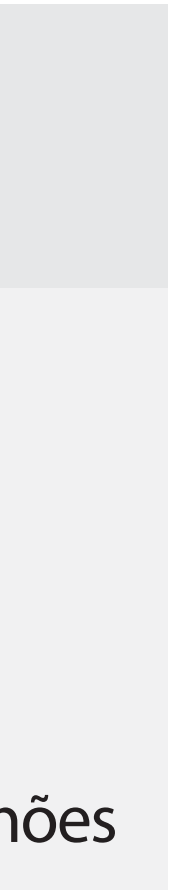

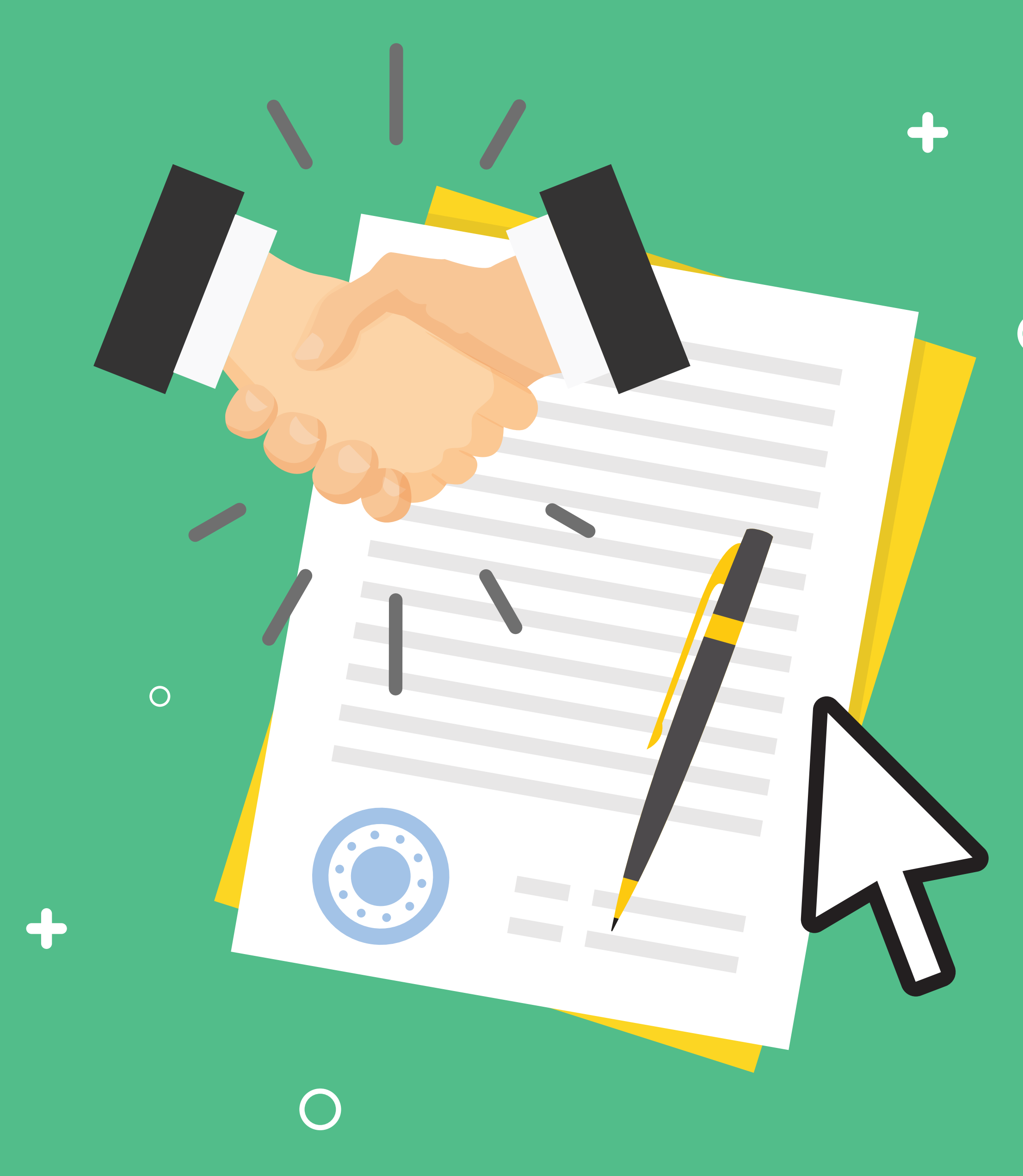

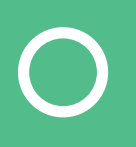

## Agora é só aguardar. Breve você será contatado pela equipe do BRDE

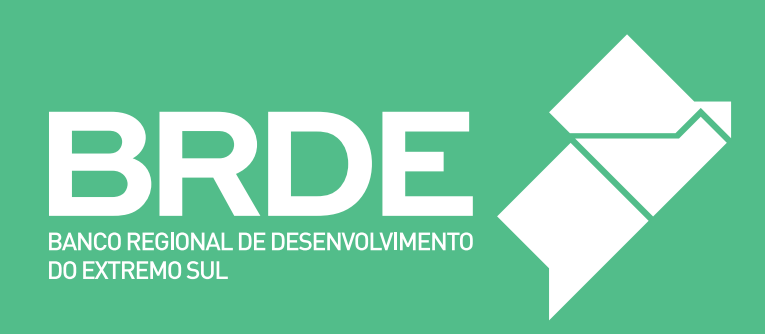